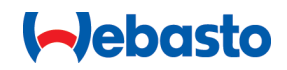

# Webasto Unite

# "Webasto" įkrovimo sprendimai

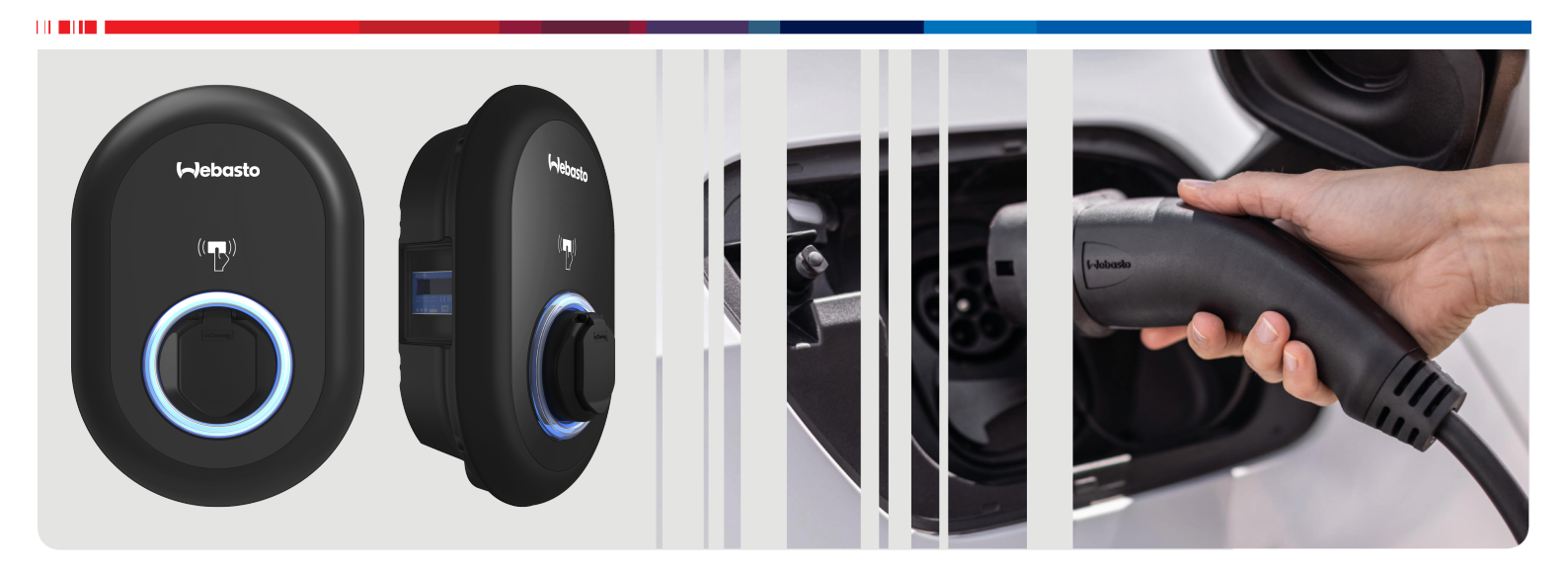

| LT | Naudojimo ir įrengimo instrukcija | 2 |
|----|-----------------------------------|---|
|    |                                   |   |

# Turinys

| 1                                                           | Trumpoji programos sprendimų naudojimo instrukcija                | 3                                    |
|-------------------------------------------------------------|-------------------------------------------------------------------|--------------------------------------|
| 2                                                           | Bendroii informacija                                              | 1                                    |
| 21                                                          | Dokumento naskirtis                                               | -<br>4                               |
| 2.7                                                         | Šio dokumento naudojimas                                          | 4                                    |
| 2.3                                                         | Paskirtis                                                         | 4                                    |
| 2.4                                                         | Simbolių ir paryškinimų naudojimas                                | 4                                    |
| 2.5                                                         | Garantija ir atsakomybė                                           | 4                                    |
| 3                                                           | Sauga                                                             | 4                                    |
| 3.1                                                         | Bendroji informacija                                              | 4                                    |
| 3.2                                                         | Bendroji saugos informacija                                       | 4                                    |
| 3.3                                                         | Montavimo saugos informacija                                      | 5                                    |
| 3.4                                                         | Prijungimo prie elektros sistemos saugos informacija              | F                                    |
| 35                                                          | Pirmoio paleidimo saugos informacija                              | 5                                    |
| 3.6                                                         | Valvmo saugos informacija                                         | 5                                    |
| 3.7                                                         | Įkrovimo kabelio keitimo saugos informacija                       | 5                                    |
| 4                                                           | Pristatoma įranga                                                 | 5                                    |
| 5                                                           | Poikalingi irankiai                                               | 7                                    |
| 5                                                           |                                                                   |                                      |
| 6                                                           | Montavimas ir prijungimas prie elektros                           | 5                                    |
|                                                             | tinklo                                                            | 7                                    |
| 6.1                                                         | Įkrovimo stotelės dangčio atidarymas                              | 7                                    |
| 6.2                                                         | Įkrovimo stotelės montavimas ant sienos                           | 8                                    |
| 6.3                                                         | Vienos fazės KS maitinimo tinklo jungties naudojimas              | 8                                    |
| 6.4                                                         | Trijų fazių KS maitinimo tinklo jungties naudojimas               | 9                                    |
| 6.5                                                         | Kabelių riebokšlių naudojimas 1                                   | 0                                    |
| 6.6                                                         | Srovės ribotuvo reguliavimas 1                                    | 0                                    |
| 6.7                                                         | DIP jungiklių nustatymas 1                                        | 1                                    |
| 6.8                                                         | Režimo pasirinkimo jungiklio naudojimas 1-                        | 4                                    |
| 6.9                                                         | Nukrovimo / bepotencialės jungties nustatymas 14                  | 4                                    |
| 61                                                          | . , , , , ,                                                       | 4                                    |
| 0.1                                                         | 0 Virintinių relės kontaktų trikčių stebėjimas 1                  | 4<br>5                               |
| 6.1                                                         | <ul> <li>0 Virintinių relės kontaktų trikčių stebėjimas</li></ul> | 4<br>5<br>5                          |
| 6.1<br>6.1                                                  | <ul> <li>0 Virintinių relės kontaktų trikčių stebėjimas</li></ul> | 4<br>5<br>5                          |
| 6.1<br>6.1                                                  | <ul> <li>Virintinių relės kontaktų trikčių stebėjimas</li></ul>   | 4<br>5<br>5                          |
| 6.1<br>6.1<br>6.1                                           | <ul> <li>Virintinių relės kontaktų trikčių stebėjimas</li></ul>   | 4<br>5<br>5<br>5                     |
| 6.1<br>6.1<br>6.1<br>6.1                                    | <ul> <li>Virintinių relės kontaktų trikčių stebėjimas</li></ul>   | 4<br>5<br>5<br>6<br>6                |
| 6.1<br>6.1<br>6.1<br>6.1<br>6.1                             | <ul> <li>Virintinių relės kontaktų trikčių stebėjimas</li></ul>   | 4<br>5<br>5<br>6<br>6<br>6           |
| 6.1<br>6.1<br>6.1<br>6.1<br>6.1<br>7                        | <ul> <li>Virintinių relės kontaktų trikčių stebėjimas</li></ul>   | 4<br>5<br>5<br>6<br>6<br>6<br>8      |
| 6.1<br>6.1<br>6.1<br>6.1<br>6.1<br>7                        | <ul> <li>Virintinių relės kontaktų trikčių stebėjimas</li></ul>   | 4<br>5<br>5<br>6<br>6<br>6<br>7      |
| 6.1<br>6.1<br>6.1<br>6.1<br>6.1<br>7                        | <ul> <li>Virintinių relės kontaktų trikčių stebėjimas</li></ul>   | 4<br>5<br>5<br>6<br>6<br>6<br>7<br>7 |
| 6.1<br>6.1<br>6.1<br>6.1<br>6.1<br>6.1<br>6.1<br>7.1<br>7.2 | <ul> <li>Virintinių relės kontaktų trikčių stebėjimas</li></ul>   | 4555666<br><b>7</b> 77               |

| 7.3 | "Webasto Unite" konfigūravimo sąsajos atidarymas |    |  |
|-----|--------------------------------------------------|----|--|
|     | naudojantis "Wi-Fi" belaidės prieigos tašku      | 17 |  |

# 8 "Webasto Unite" konfigūravimo sąsaja

|                                                                                                    |                                                                                                    | 10                                                                   |
|----------------------------------------------------------------------------------------------------|----------------------------------------------------------------------------------------------------|----------------------------------------------------------------------|
| 8.1                                                                                                    | Pagrindinis puslapis                                                                                                    | 18                                                                   |
| 8.2                                                                                                    | Bendrieji nustatymai                                                                                                    | 18                                                                   |
| 8.3                                                                                                    | Įrengimo nustatymai                                                                                                    | 19                                                                   |
| 8.4                                                                                                    | OCPP nustatymai                                                                                                    | 20                                                                   |
| 8.5                                                                                                    | Tinklo sąsajos                                                                                                    | 20                                                                   |
| 8.6                                                                                                    | Autonominis režimas                                                                                                    | 21                                                                   |
| 8.7                                                                                                    | Vietinis apkrovos valdymas                                                                                                    | 21                                                                   |
| 8.8                                                                                                    | Sistemos priežiūra                                                                                                    | 23                                                                   |
| 9 Įk                                                                                                    | rovimo nustatymas                                                                                                    | 24                                                                   |
| 9.1                                                                                                    | Įkrovimo kabelio kištukas                                                                                                    | 24                                                                   |
| 9.2                                                                                                    | Būsenos informacijos šviesos diodo rodmuo                                                                                                    | 24                                                                   |
| 9.3                                                                                                    | Autonominio / atjungto naudojimo režimai                                                                                                    | 25                                                                   |
| 9.4                                                                                                    | OCPP prijungimo režimas                                                                                                    | 26                                                                   |
| 10 M                                                                                                    | IID matuoklių modeliai                                                                                                    | 27                                                                   |
|                                                                                                    |                                                                                                    |                                                                      |
| 11 Tı                                                                                                    | rikčių šalinimas                                                                                                    | 28                                                                   |
| <b>11 Tı</b><br>11.1                                                                                                    | r <b>ikčių šalinimas</b><br>Gamyklinių nustatymų atkūrimas                                                                                                    | <b> 28</b>                                                           |
| <b>11 Tı</b><br>11.1<br>11.2                                                                                               | r <b>ikčių šalinimas</b><br>Gamyklinių nustatymų atkūrimas<br>Bendrosios klaidos būklė                                                                                                    | <b>28</b>                                                            |
| <b>11 Tı</b><br>11.1<br>11.2<br>11.3                                                                                       | <b>rikčių šalinimas</b><br>Gamyklinių nustatymų atkūrimas<br>Bendrosios klaidos būklė<br>NS 6 mA nuotėkio srovės jutiklio veiksena                                                                                                    | <b>28</b><br>28<br>29<br>29                                          |
| <b>11 Tı</b><br>11.1<br>11.2<br>11.3<br><b>12 U</b> <sup>.</sup>                                                           | rikčių šalinimas<br>Gamyklinių nustatymų atkūrimas<br>Bendrosios klaidos būklė<br>NS 6 mA nuotėkio srovės jutiklio veiksena<br>tilizavimas                                                                                                    | <b>28</b><br>29<br>29<br>29                                          |
| <b>11 Ti</b><br>11.1<br>11.2<br>11.3<br><b>12 U</b>                                                                        | rikčių šalinimas<br>Gamyklinių nustatymų atkūrimas<br>Bendrosios klaidos būklė<br>NS 6 mA nuotėkio srovės jutiklio veiksena<br>tilizavimas<br>titikties deklaracija                                                                                                    | 28<br>28<br>29<br>29<br>30<br>30                                     |
| 11 Ti<br>11.1<br>11.2<br>11.3<br>12 U <sup>2</sup><br>13 A <sup>2</sup>                                                    | rikčių šalinimas<br>Gamyklinių nustatymų atkūrimas<br>Bendrosios klaidos būklė<br>NS 6 mA nuotėkio srovės jutiklio veiksena<br>tilizavimas<br>titikties deklaracija                                                                                                    | 28<br>29<br>29<br>29<br>30<br>30                                     |
| 11 Ti<br>11.1<br>11.2<br>11.3<br>12 U <sup>2</sup><br>13 A <sup>2</sup><br>14 Va                                           | rikčių šalinimas<br>Gamyklinių nustatymų atkūrimas<br>Bendrosios klaidos būklė<br>NS 6 mA nuotėkio srovės jutiklio veiksena<br>tilizavimas<br>titikties deklaracija<br>alymas ir priežiūra                                                                               | 28<br>29<br>29<br>30<br>30<br>30                                     |
| 11 Ti<br>11.1<br>11.2<br>11.3<br>12 U<br>13 A<br>14 Va<br>15 Te                                                            | rikčių šalinimas<br>Gamyklinių nustatymų atkūrimas<br>Bendrosios klaidos būklė<br>NS 6 mA nuotėkio srovės jutiklio veiksena<br>tilizavimas<br>titikties deklaracija<br>alymas ir priežiūra                                                                               | 28<br>29<br>29<br>30<br>30<br>30<br>30                               |
| 11 Ti<br>11.1<br>11.2<br>11.3<br>12 U <sup>2</sup><br>13 A <sup>2</sup><br>14 Va<br>15 Te<br>15.1                          | rikčių šalinimas<br>Gamyklinių nustatymų atkūrimas<br>Bendrosios klaidos būklė<br>NS 6 mA nuotėkio srovės jutiklio veiksena<br>tilizavimas<br>titikties deklaracija<br>alymas ir priežiūra<br>echniniai duomenys<br>Modelio aprašymas                                    | 28<br>29<br>29<br>30<br>30<br>30<br>30<br>30<br>30<br>30             |
| 11 Ti<br>11.1<br>11.2<br>11.3<br>12 U<br>13 A<br>14 Va<br>15 Ta<br>15.1<br>15.2                                            | rikčių šalinimas<br>Gamyklinių nustatymų atkūrimas<br>Bendrosios klaidos būklė<br>NS 6 mA nuotėkio srovės jutiklio veiksena<br>tilizavimas<br>titikties deklaracija<br>alymas ir priežiūra<br>echniniai duomenys<br>Modelio aprašymas<br>Matmenų brėžiniai               | 28<br>29<br>29<br>30<br>30<br>30<br>30<br>30<br>30<br>30             |
| <b>11 Ti</b><br>11.1<br>11.2<br>11.3<br><b>12 U</b><br><b>13 A</b><br><b>14 Va</b><br><b>15 Te</b><br>15.1<br>15.2<br>15.3 | rikčių šalinimas<br>Gamyklinių nustatymų atkūrimas<br>Bendrosios klaidos būklė<br>NS 6 mA nuotėkio srovės jutiklio veiksena<br>tilizavimas<br>titikties deklaracija<br>alymas ir priežiūra<br>echniniai duomenys<br>Modelio aprašymas<br>Matmenų brėžiniai<br>Modeliai   | 28<br>29<br>29<br>30<br>30<br>30<br>30<br>30<br>30<br>30<br>30<br>31 |
| 11 Ti<br>11.1<br>11.2<br>11.3<br>12 U<br>13 A<br>14 Va<br>15.1<br>15.2<br>15.3<br>15.4                                     | rikčių šalinimas<br>Gamyklinių nustatymų atkūrimas<br>Bendrosios klaidos būklė<br>NS 6 mA nuotėkio srovės jutiklio veiksena<br>tilizavimas<br>titikties deklaracija<br>alymas ir priežiūra<br>alymas ir priežiūra<br>Modelio aprašymas<br>Matmenų brėžiniai.<br>Modeliai | 28<br>29<br>30<br>30<br>30<br>30<br>30<br>30<br>31<br>32             |

# Trumpoji programos sprendimų naudojimo instrukcija

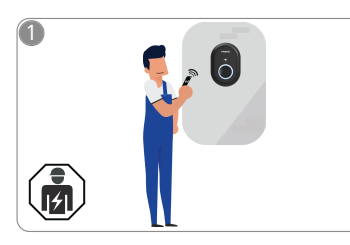

1

 Montuoti Webasto Unite turi kvalifikuotas elektrikas.

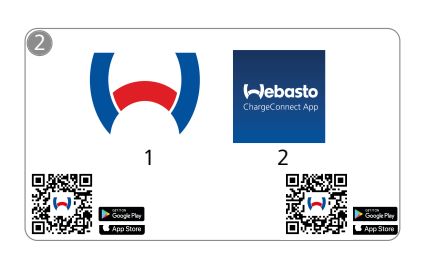

- Atsisiųskite reikiamas programas: 1) Montavimas: "Webasto Charger Setup"
  - Naudojimas: "Webasto ChargeConnect"

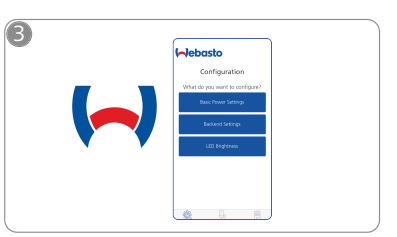

Atidarykite programą "Webasto Charger Setup" ir konfigūruokite įkrovimo stotelę.

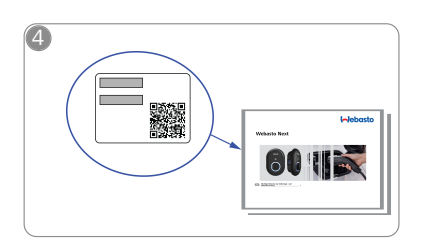

Nuskenuokite QR kodą trumposios naudojimo instrukcijos etiketėje arba įveskite "Wi-Fi" slaptažodį rankiniu būdu.

|                         | "          |      | J |
|-------------------------|------------|------|---|
| ()ebas<br>ChargeConnect | ito<br>App |      |   |
|                         |            | •••• |   |

5

(fh

Atidarykite programą "ChargeConnect" ir vadovaudamiesi nurodymais prijunkite įkrovimo stotelę prie "ChargeConnect" debesies.

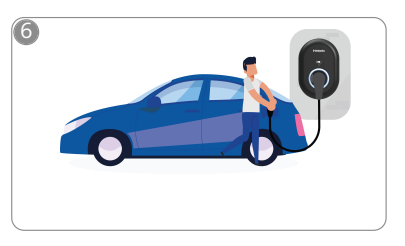

4

Prijunkite ir naudokitės savo įkrovimo stotelės galimybėmis.

# 2 Bendroji informacija

### 2.1 Dokumento paskirtis

Ši naudojimo ir įrengimo instrukcija yra produkto dalis, joje pateikiama informacija naudotojui apie naudojimo saugą ir informacija elektrikui apie saugų Webasto Unite įkrovimo stotelės įrengimą. Be "Svarbios informacijos apie naudojimo ir įrengimo instrukciją", kurios spausdinta versija pateikta su gaminiu, šiame dokumente taip pat pateikiama išsami informacija apie gaminio naudojimą.

### 2.2 Šio dokumento naudojimas

- Atidžiai perskaitykite šią naudojimo ir įrengimo instrukciją, kad įrengtumėte ir naudotumėte Webasto Unite saugiai.
- Saugokite šias instrukcijas.
- Perduokite šį dokumentą kitam įkrovimo stotelės savininkui ar naudotojui.

"Svarbios informacijos apie naudojimą ir įrengimą instrukcijoje", kurios spausdinta versija pateikta su gaminiu, pateikta įžanginė informacija ir informacija apie saugą ir įrengimą. Papildomai šiame dokumente pateikiama daugiau informacijos apie įkrovimo stotelės naudojimą.

#### 

Atkreipiame jūsų dėmesį, kad atliekant profesionalų montavimą montuotojas turi parengti montavimo žurnalą. Taip pat prašysime užpildyti mūsų "Webasto" įkrovimo stotelės įrengimo kontrolinis sąrašas.

#### 

Asmenims, kuriems sunku atskirti spalvas, reikia paramos priskiriant visus trikčių indikatorius.

### 2.3 Paskirtis

Webasto Unite įkrovimo stotelės paskirtis – įkrauti elektrines transporto priemones pagal IEC 61851-1, įkrovimo režimas 3. Šiuo įkrovimo režimu įkrovimo stotelė užtikrina:

- Kad įtampa nebūtų taikoma, kol transporto priemonė nėra tinkamai prijungta.
- Kad būtų sukalibruota maksimali įkrovimo galia.

### 2.4 Simbolių ir paryškinimų naudojimas

### PAVOJUS

Šis signalinis žodis žymi **didelio** rizikos dydžio pavojų, kurio neišvengus galima patirti sunkių ar net mirtinų sužalojimų.

### ĮSPĖJIMAS

Šis signalinis žodis žymi **vidutinės** rizikos pavojingą situaciją, kurios neišvengus galite patirti smulkius ar vidutinio sunkumo sužalojimus.

### ATSARGIAI

Šis signalinis žodis žymi **mažo** rizikos dydžio pavojų, kurio neišvengus galima patirti smulkių ar vidutinio sunkumo sužalojimų.

### 

Šis simbolis žymi specialią techninę ypatybę arba galimą žalą gaminiui (jei bus nesilaikoma reikalavimų).

j Šiuo simboliu nurodomi atskiri dokumentai, kurie gali būti pridėti arba kurių galima prašyti "Webasto".

### 2.5 Garantija ir atsakomybė

"Webasto" neatsako už trūkumus ar žalą, kuriuos lėmė montavimo ir naudojimo instrukcijos nesilaikymas. Šis atsakomybės apribojimas ypač taikomas:

- Jei įranga naudojama netinkamai.
- Jei remonto darbus atlieka ne "Webasto" pasamdytas elektrikas.
- Jei naudojamos neoriginalios atsarginės dalys.
- Jei įrenginys neleistinai modifikuojamas negavus "Webasto" leidimo.
- Jei montuoja ir perduoda eksploatuoti nekvalifikuoti darbuotojai (ne elektrikai).
- Jei nutraukus įrangos eksploataciją ji netinkamai utilizuojama.

# 

Jei turite pretenzijų, aptikote trūkumų ar žalą savo projektui, kreipkitės tiesiai į savo sutarties partnerį, montavimo partnerį ar atstovą.

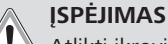

Atlikti įkrovimo stotelės montavimo ir prijungimo darbus leidžiama tik kvalifikuotam elektrikui.

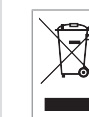

Perbrauktos šiukšliadėžės simbolis reiškia, kad reikia vadovautis instrukcijomis, pateiktomis skyriuje "Utilizavimas".

### 3 Sauga

### 3.1 Bendroji informacija

Šį įrenginį leidžiama naudoti tik jei jo techninė būklė nepriekaištinga.

Bet kokį gedimą, kuris gali sumažinti žmonių arba įrenginio saugą, turi skubiai pašalinti kvalifikuotas elektrikas, vadovaudamasis šalyje taikomomis taisyklėmis.

### 3.2 Bendroji saugos informacija

### ĮSPĖJIMAS

- Korpuse naudojama pavojinga įtampa.
- Įkrovimo stotelė neturi nuosavo pagrindinio ĮJUNGIMO / IŠJUNGIMO jungiklio. Todėl maitinimui atjungti naudojami apsauginiai įtaisai, įrengti maitinimo sistemoje.
- Prieš naudodami apžiūrėkite, ar įkrovimo stotelei nepadaryta žalos. Nenaudokite įkrovimo stotelės, jei ji sugadinta.
- Įkrovimo stotelės įrengimo, elektros prijungimo ir pradinio paleidimo darbus turi atlikti elektrikas.
- Nenuimkite instaliacijos srities dangčio, kai stotelė naudojama.
- Nešalinkite ženklinimo, įspėjamųjų simbolių ir tipo etiketės nuo įkrovimo stotelės.
- Griežtai draudžiama prijungti kitą įrangą / įtaisus prie įkrovimo stotelės.
- Pasirūpinkite, kad nebūtų galima užvažiuoti ant įkrovimo kabelio ir movos, už jų užkliūti ir kad jie nekeltų kitų pavojų.
- Nedelsdami informuokite "Webasto" klientų aptarnavimo tarnybą, jei įkrovimo stotelė, įkrovimo kabelis arba įkrovimo mova sugadinti. Nebenaudokite įkrovimo stotelės.

- - Saugokite, kad įkrovimo kabelis ir mova nepaliestų išorinių šilumos šaltinių, vandens, nešvarumų ir chemikalų.
  - Nejunkite ilginamųjų kabelių ar adapterių prie įkrovimo kabelio.
  - Atjungdami įkrovimo kabelį traukite jį tik už įkrovimo movos.
  - Niekada neplaukite įkrovimo stotelės aukšto slėgio valytuvu, kitu panašiu prietaisu ar laistymo žarna.
  - Prieš valydami įkrovimo lizdus išjunkite maitinimą.
  - Saugokite įkrovimo kabelį nuo bet kokių įtempių naudojimo metu.
  - Pasirūpinkite, kad naudoti įkrovimo stotelę galėtų tik asmenys, perskaitę šią naudojimo instrukciją.

### Į ĮSPĖJIMAS

- Kai įkrovimo kabelis nenaudojamas, laikykite jį tam skirtame laikiklyje ir užrakinkite įkrovimo movą nuotoliniame doke. Laisvai apvyniokite įkrovimo kabelį aplink nuotolinį doką ir pasirūpinkite, kad kabelis neliestų grindų.
- Privalote pasirūpinti, kad įkrovimo kabelis ir mova negalėtų būti pervažiuoti ar prispausti ir būtų apsaugoti nuo visų kitų pavojų.

### 3.3 Montavimo saugos informacija

### ĮSPĖJIMAS

- Montavimo saugai užtikrinti būtina vadovautis šiame dokumente pateiktomis instrukcijomis.
- Atlikti įkrovimo stotelės montavimo ir prijungimo darbus leidžiama tik kvalifikuotam elektrikui.
- Privalote laikytis numatytoje naudojimo vietoje taikomų reikalavimų, keliamų elektros instaliacijai, priešgaisrinei saugai, saugos taisyklėms ir evakuacijos keliams.
- Naudokite tik pateiktas montavimo medžiagas.
- Atidarius, reikia imtis tinkamų apsaugos nuo ESD (elektrostatinės iškrovos) atsargumo priemonių siekiant išvengti elektrostatinės iškrovos.
- Dirbdami su elektrostatiniam krūviui jautriomis plokštėmis užsimaukite įžemintą antistatinį riešo dirželį ir laikykitės reikiamų ESD saugos priemonių. Riešo dirželius reikia mūvėti tik montuojant ir prijungiant įkrovimo įrenginį. Nemūvėkite riešo dirželių dirbdami su įjungtu Webasto Unite.
- Montuodami Webasto Unite elektrikai turi būti tinkamai įžeminti.
- Nemontuokite Webasto Unite sprogioje aplinkoje (Ex zonoje).
- Montuokite Webasto Unite taip, kad įkrovimo kabelis neblokuotų jokių takų.
- Nemontuokite Webasto Unite vietose, kuriose gali būti amoniako (taip pat ore).
- Nemontuokite Webasto Unite vietoje, kurioje jį gali sugadinti krentantys objektai.
- Webasto Unite galima naudoti ir patalpoje, ir lauke.
- Nemontuokite Webasto Unite šalia vandens srovių, pvz., šalia automobilių plovimo įrenginių, aukšto slėgio valytuvų arba laistymo žarnų.
- Apsaugokite Webasto Unite nuo žalos, kurią gali padaryti minusinė temperatūra, kruša ir pan. Atkreipkite dėmesį į IP apsaugos klasę šioje jungtyje (IP54).
- Webasto Unite galima naudoti vietose, kuriose netaikoma prieigos apribojimų.

 Saugokite Webasto Unite nuo tiesioginės saulės šviesos. Esant aukštai temperatūrai, įkrovimo srovė gali būti sumažinama arba įkrovimas gali būti visiškai išjungtas.

Darbinės temperatūros diapazonas yra nuo –35 °C iki +55 °C.

- Webasto Unite montavimo vietą reikia parinkti taip, kad transporto priemonė negalėtų į jį atsitrenkti. Jei atmesti žalos tikimybės neįmanoma, reikia imtis apsaugos priemonių.
- Nepradėkite naudoti Webasto Unite, jei montuojant jis buvo sugadintas; reikės pakeisti įrenginį.

### 3.4 Prijungimo prie elektros sistemos saugos informacija

### ĮSPĖJIMAS

- Kiekvieną įkrovimo stotelę reikia apsaugoti atskiru linijos jungtuvu ir liekamosios srovės jungtuvu. Žr. Reikalavimai įrengimo sričiai.
- Pasirūpinkite, kad elektros jungtims nebūtų tiekiama elektros srovė, prieš prijungdami elektros stotelę prie maitinimo šaltinio.
- Pasirūpinkite, kad maitinimui prijungti būtų naudojamas tinkamas maitinimo kabelis.
- Nepalikite įkrovimo stotelės be priežiūros, kai atidarytas jos dangtis.
- DIP jungiklių nustatymus keiskite tik išjungę maitinimą.
- Užregistruokite stotelę elektros tiekimo įmonėje, jei reikalaujama.

### 3.5 Pirmojo paleidimo saugos informacija

### Į ĮSPĖJIMAS

- Pirmąjį įkrovimo stotelės paleidimą turi atlikti elektrikas.
- Prieš pirmąjį paleidimą elektrikas turi patikrinti, ar įkrovimo stotelė prijungta tinkamai.
- Neprijunkite transporto priemonės prie įkrovimo stotelės pirmojo paleidimo metu.
- Prieš paleisdami įkrovimo stotelę, patikrinkite įkrovimo kabelį, įkrovimo movą ir įkrovimo stotelę, ar jiems nepadaryta matomos žalos. Neįjunkite įkrovimo stotelės, jei ji sugadinta arba jei sugadintas įkrovimo kabelis / įkrovimo mova.

### 3.6 Valymo saugos informacija

## PAVOJUS

### 🔼 Aukšta įtampa.

Mirtino elektros smūgio pavojus. Nevalykite įkrovimo stotelės tekančiu vandeniu.

Informacijos apie techninę priežiūrą, valymą ir remontą rasite instrukcijoje.

### 3.7 Įkrovimo kabelio keitimo saugos informacija

### PAVOJUS

### Mirtino elektros smūgio rizika.

Išjunkite ir užblokuokite įkrovimo stotelės maitinimą.

### 🕞 NUORODA

Naudokite tik originalias "Webasto" dalis.

# 4 Pristatoma įranga

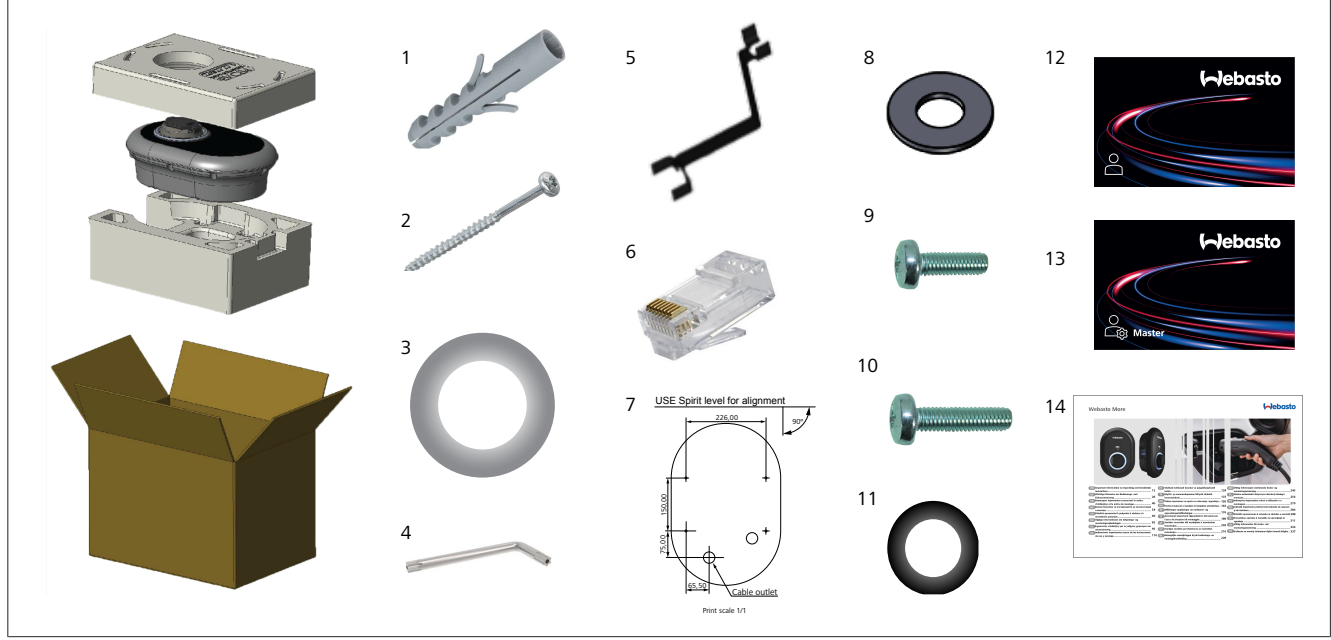

| Poz. | Elementas (-ai)                                            | Paskirtis                                                                                                    | Kiekis |
|------|------------------------------------------------------------|----------------------------------------------------------------------------------------------------|--------|
| 1    | Kaišteliai (M8 x 50, plastikiniai)                         | Įkrovimo stotelei tvirtinti prie sienos.                                                                                                    | 4      |
| 2    | Saugusis T25 varžtas žvaigždės<br>formos galvute (M6 x 75) | Įkrovimo stotelei tvirtinti prie sienos.                                                                                                    | 4      |
| 3    | Varžto tarpiklis (6 x 75)                                  | Įkrovimo stotelei tvirtinti prie sienos su tinkamu IP.                                                                                                    | 4      |
| 4    | Saugusis T20 L formos raktas<br>žvaigždės formos antgaliu  | Raktas varžtams, kuriais įkrovimo stotelė tvirtinama prie sienos su tinkamu IP.                                                                                                    | 1      |
| 5    | Raktas                                                     | Kabelių riebokšliams tvirtinti ir atlaisvinti.                                                                                                    | 1      |
| 6    | RJ45 kištukinė jungtis                                     | LAN kabelio jungtis (pasirenkamoji).                                                                                                    | 1      |
| 7    | Montavimo šablonas                                         | Įkrovimo stotelei tvirtinti prie sienos.                                                                                                    | 1      |
| 8    | Žiedinis tarpiklis                                         | Įkrovimo stotelei tvirtinti prie stulpo.                                                                                                    | 3      |
| 9    | Varžtas (M6 x 20)                                          | Įkrovimo stotelei tvirtinti prie stulpo.                                                                                                    | 3      |
| 10   | Varžtas (M6 x 30)                                          | Įkrovimo stotelei tvirtinti ir įžeminimo tęstinumui užtikrinti, kai įkrovikliai<br>montuojami ant metalinio paviršiaus. Šį varžtą reikia įstatyti į apatinę angą įkrovimo<br>stotelėje tvirtinant prie sienos. Po šiuo varžtu dėkite guminį žiedą (11) įžeminimo<br>kabeliui užfiksuoti. | 1      |
| 11   | IP guminis žiedas                                          | Naudojamas tvirtinant įžeminimo kabelį M6 x 30 varžtu. Šį guminį žiedą reikia įdėti į<br>įkrovimo stotelės tvirtinimo prie sienos angą, po įžeminimo kabeliu ir M6 x 30<br>varžtu.                                                                                                    | 1      |
| 12   | Naudotojo RFID kortelė                                     | Įkrovimui pradėti ir stabdyti.                                                                                                    | 2      |
| 13   | Pagrindinė RFID kortelė                                    | Naudojama norint pridėti naudotojų RFID korteles prie sąrašo ir šalinti iš jo.                                                                                                    | 1      |
| 14   | ISI Webasto Unite                                          | Naudojama norint saugiai ir tinkamai montuoti įkrovimo stotelę.                                                                                                    | 1      |

# 5 Reikalingi įrankiai

| Constant of the second second se | 8 mm grąžtas                                                     |
|----------------------------------------------------------------------------------------------------|------------------------------------------------------------------|
| <b>N</b>                                                                                                    | Smūginis gręžtuvas                                               |
|                                                                                                    | Išmanusis telefonas arba kompiuteris                             |
| • · · · · · · · · · · · · · · · · · · ·                                                                                                    | Įtampos indikatorius                                             |
|                                                                                                    | "Torx" T25 saugusis atsuktuvas                                   |
| 0 0                                                                                                    | Gulsčiukas                                                       |
|                                                                                                    | Atsuktuvas plokščiu galu (galo plotis 2,0–2,5 mm)                |
|                                                                                                    | Smaila lopetėlė                                                  |
|                                                                                                    | Stataus kampo atsuktuvo adapteris / "Torx" T20 saugusis antgalis |
|                                                                                                    | RJ45 užlankstymo įrankis                                         |
| Ø                                                                                                    | CAT5e arba CAT6 eterneto kabelis                                 |

# Montavimas ir prijungimas prie elektros tinklo

### DĖMESIO

6

### 上 Aukšta įtampa

Mirtino elektros smūgio pavojus. Montuoti Webasto Unite turi kvalifikuotas elektrikas.

### Įkrovimo stotelės montavimo veiksmai

- Atlikti įkrovimo stotelės montavimo ir prijungimo darbus leidžiama tik kvalifikuotam elektrikui.
- Įsitikinkite, kad žemės varža montavimo vietoje yra mažesnė nei 100 omų.
- Prieš montuodami įkrovimo stotelę perskaitykite šias instrukcijas.
- Nemontuokite įkrovimo stotelės ant lubų arba pasvirusios sienos.
- Naudokite nurodytus tvirtinimo prie sienos varžtus ir kitus priedus.
- Ši įkrovimo stotelė skirta montuoti viduje, bet gali būti montuojama lauke.

Jei įkrovimo stotelė montuojama pastato išorėje, tvirtinimo elementai, naudojami kabeliams prijungti prie įkroviklio, turi būti tinkami naudoti *lauke*, o įkrovimo stotelę reikia montuoti atitinkamai, kad būtų išsaugota įkroviklio IP klasė.

### 6.1 Įkrovimo stotelės dangčio atidarymas

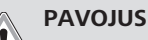

Mirtino elektros smūgio pavojus.

 Išjunkite elektros srovės tiekimą įkrovimo stotelei įrengimo sistemoje ir apsaugokite nuo įjungimo.

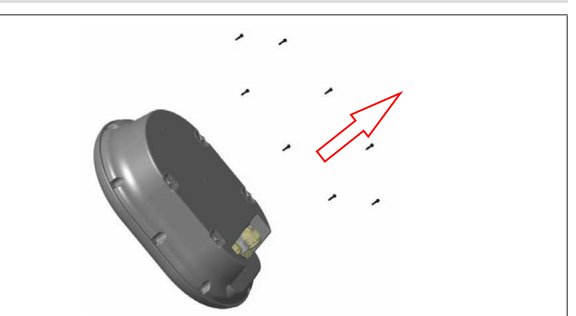

pav. 2

 Išsukite dangčio varžtus žvaigždutės formos T20 saugiuoju L formos raktu arba dešiniojo kampo atsuktuvo adapteriu su T20 saugiuoju žavigždutės formos antgaliu.

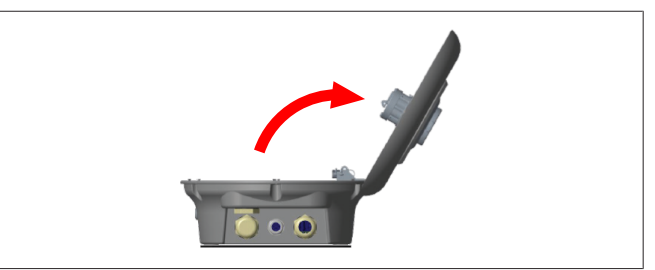

pav. 3

2. Atidarykite dangtį.

# 6.2 Įkrovimo stotelės montavimas ant sienos

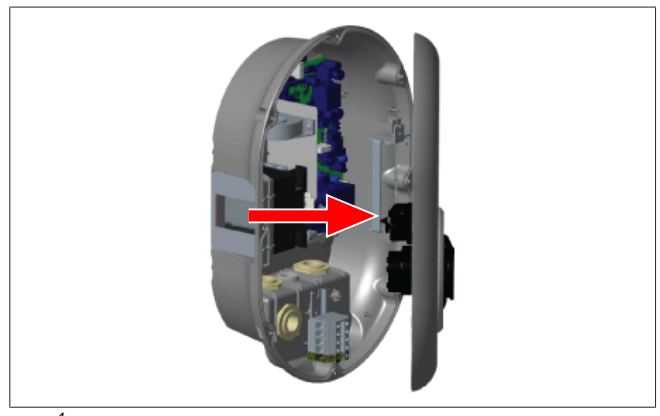

pav. 4

1. Atidarykite įkrovimo stotelės priekinį dangtį (žr. skyriuje 6.1, "Įkrovimo stotelės dangčio atidarymas" psl. 7).

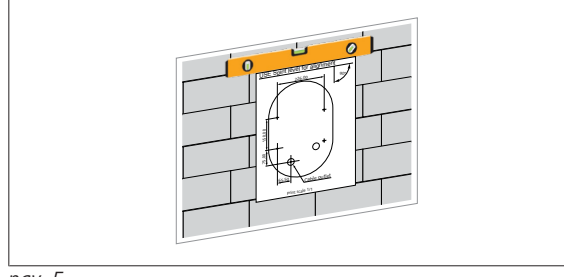

pav. 5

2. Pasirinkite įkrovimo stotelės vietą ant sienos naudodamiesi montavimo šablonu ir pažymėkite gręžimo vietas.

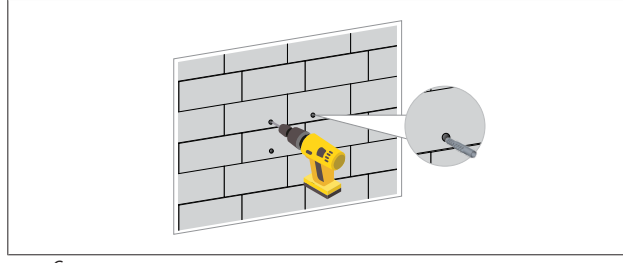

pav. 6

- Raskite pažymėtas gręžimo vietas ant sienos ir gręžkite tvirtinimo angas naudodami smūginį gręžtuvą su 8 mm grąžtu.
- 4. Įstatykite kaiščius į išgręžtas angas.

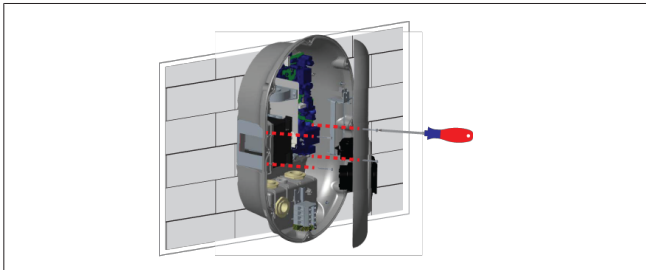

pav. 7

 Sulygiuokite įrenginį su įdėtais kaiščiais ir tvirtinkite saugiaisiais varžtais (6 x 75) naudodami "Torx" T25 saugųjį atsuktuvą.

### 6.3 Vienos fazės KS maitinimo tinklo jungties naudojimas

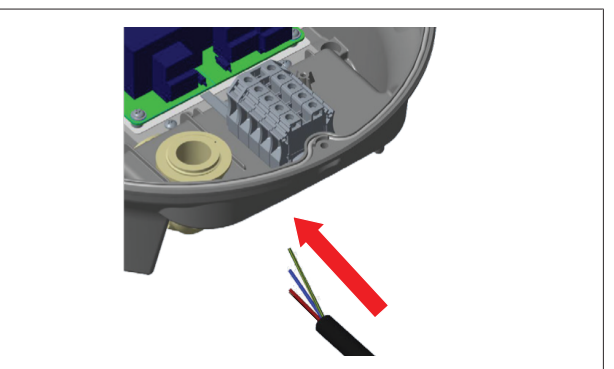

pav. 8

1. Prijunkite KS maitinimo kabelį prie įkrovimo stotelės iš kairiojo kabelio riebokšlio stotelės apačioje.

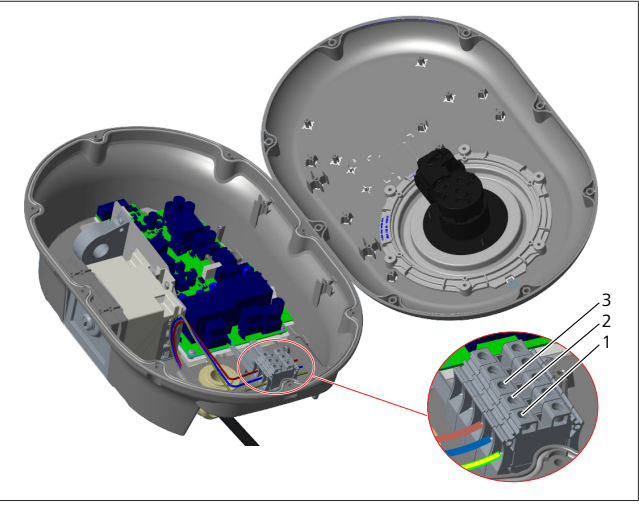

pav. 9

| Gnybtas | Funkcija    | Laido spalva     |
|---------|-------------|------------------|
| 1       | Įžeminimas  | Žalia ir geltona |
| 2       | KS neutralė | Mėlyna           |
| 3       | AC L1       | Ruda             |

- 1. Prijunkite laidus prie gnybtų bloko vadovaudamiesi spalviniais kodais paaiškinime.
- 2. Priveržkite gnybtų bloko varžtus 2,5 Nm sukimo momentu.

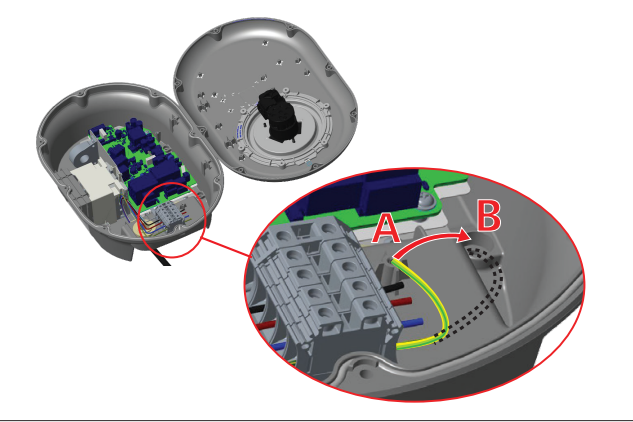

- Jei montuojate įkrovimo stotelę ant laidaus metalinio paviršiaus, pvz., metalinio stulpo, reikia padaryti jungtį su įžeminimu naudojant įžeminimo ilginamąjį laidą ir varžtą apatinėje dešinėje dalyje.
- 4. Pakeiskite įžeminimo laido padėtį iš A į B, kad įžeminimas būtų užtikrintas.
  - Įstatykite plastikinę atramą (tai yra IP guma, pateikta jrenginio priedų pakete) į tvirtinimo angą (padėtis "B").
  - Tvirtinkite įžeminimo kabelį M6 x 30 varžtu, kurį rasite apdailos pakete. Šiuo varžtu įrenginys taip pat tvirtinamas prie laidaus metalinio paviršiaus (jei taikoma).
- 5. Prieš uždarydami įkrovimo stotelės dangtį priveržkite kabelio riebokšlius (žr. skyriuje 6.5, "Kabelių riebokšlių naudojimas" psl. 10).

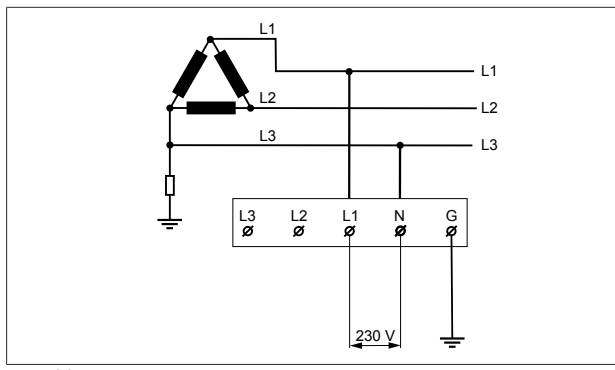

### pav. 11

Jungčių schema (tik IT tinklo montavimas)

# 

### tik IT tinklo montavimas

Tarp L1 ir L3 maitinimo tinklo pusėje leidžiama ne aukštesnė kaip 230 V vardinė įtampa.

- Vienos fazės IT tinklo montavimas: žr. pirmiau pateiktą jungčių schemą.
- Žiniatinklio naudotojo sąsajoje nustatykite įžeminimo tipą "IT Grid" (IT tinklas) meniu "Installation settings" (Montavimo nustatymai).

# 6.4 Trijų fazių KS maitinimo tinklo jungties naudojimas

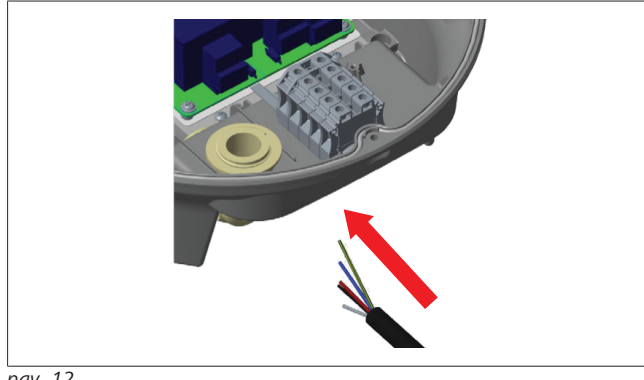

pav. 12

1. Prijunkite KS maitinimo kabelį prie įkrovimo stotelės iš kairiojo kabelio riebokšlio stotelės apačioje.

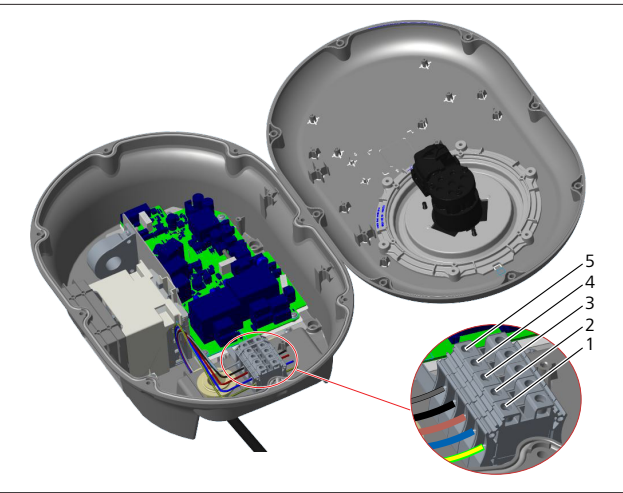

pav. 13

| Gnybtas | Funkcija    | Laido spalva     |
|---------|-------------|------------------|
| 1       | Įžeminimas  | Žalia ir geltona |
| 2       | KS neutralė | Mėlyna           |
| 3       | AC L1       | Ruda             |
| 4       | AC L2       | Juoda            |
| 5       | AC L3       | Pilka            |

- 1. Prijunkite laidus prie gnybtų bloko vadovaudamiesi spalviniais kodais paaiškinime.
- 2. Priveržkite gnybtų bloko varžtus 2,5 Nm sukimo momentu.

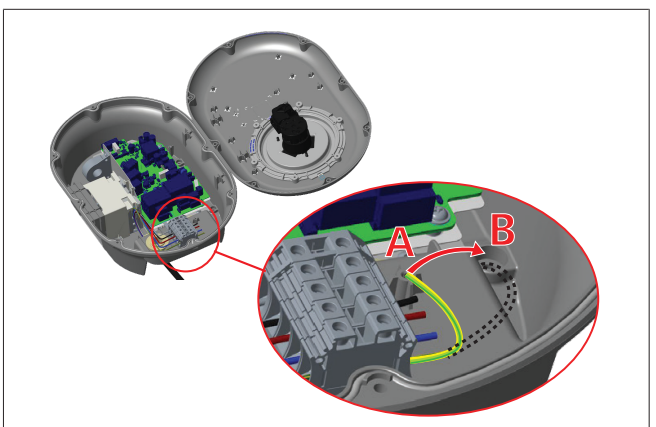

- Jei montuojate įkrovimo stotelę ant laidaus metalinio paviršiaus, pvz., metalinio stulpo, reikia padaryti jungtį su įžeminimu naudojant įžeminimo ilginamąjį laidą ir varžtą apatinėje dešinėje dalyje.
- 4. Pakeiskite įžeminimo laido padėtį iš A į B, kad įžeminimas būtų užtikrintas.
  - Įstatykite plastikinę atramą (tai yra IP guma, pateikta įrenginio priedų pakete) į tvirtinimo angą (padėtis "B").
  - Tvirtinkite įžeminimo kabelį M6 x 30 varžtu, kurį rasite apdailos pakete. Šiuo varžtu įrenginys taip pat tvirtinamas prie laidaus metalinio paviršiaus (jei taikoma).
- Prieš uždarydami įkrovimo stotelės dangtį priveržkite kabelio riebokšlius (žr. skyriuje 6.5, "Kabelių riebokšlių naudojimas" psl. 10).

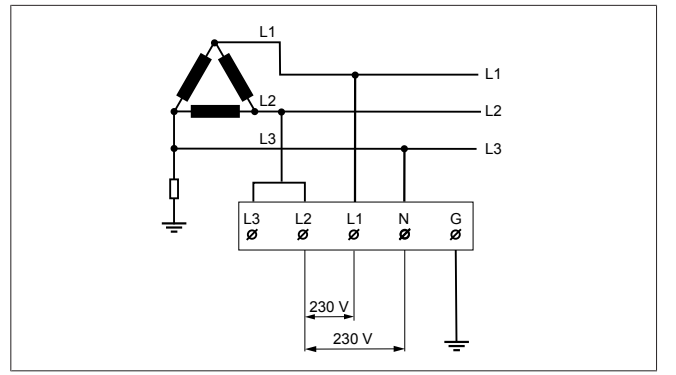

pav. 15

Jungčių schema (tik IT tinklo montavimas)

### ĮSPĖJIMAS

### tik IT tinklo montavimas

Tarp L1 ir L2 bei tarp L2 ir L3 maitinimo tinklo pusėje leidžiama ne aukštesnė kaip 230 V vardinė įtampa.

- 1. Trijų fazių IT tinklo montavimas: naudokite šią jungčių schemą.
- Žiniatinklio naudotojo sąsajoje nustatykite įžeminimo tipą "IT Grid" (IT tinklas) meniu "Installation settings" (Montavimo nustatymai).

### 6.5 Kabelių riebokšlių naudojimas

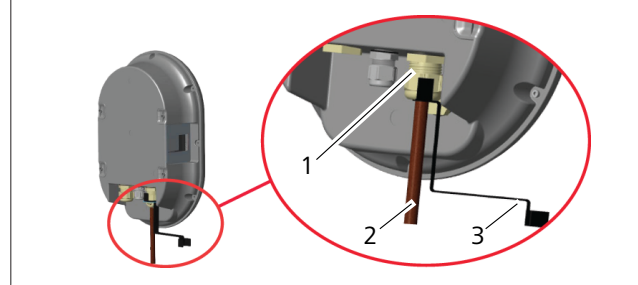

pav. 16

| Poz. | Aprašymas                              |
|------|----------------------------------------|
| 1    | KS maitinimo tinklo kabelio riebokšlis |
| 2    | KS maitinimo tinklo kabelis            |
| 3    | Raktas                                 |
|      |                                        |

pav. 17

| Poz. | Aprašymas                  |
|------|----------------------------|
| 1    | Duomenų kabelio riebokšlis |
| 2    | Duomenų kabelis            |
| 3    | Raktas                     |

Atlikite toliau nurodytus veiksmus:

1. Prijunkite kabelius (2) prie įrenginio.

2. Priveržkite kabelių riebokšlius (1) raktu (3).

### 6.6 Srovės ribotuvo reguliavimas

### NUORODA

### DIP jungiklių nustatymai

DIP jungiklių nustatymai yra pasirenkami. Galima pakeisti visus nustatymus naudojantis programa "Setup" arba žiniatinklio konfigūracijos sąsaja (žr. skyriuje 8, ""Webasto Unite" konfigūravimo sąsaja" psl. 18).

- Visada taikomas naujausias nustatymas.
- Dabartinis nustatymas rodomas žiniatinklio konfigūracijos sąsajoje.

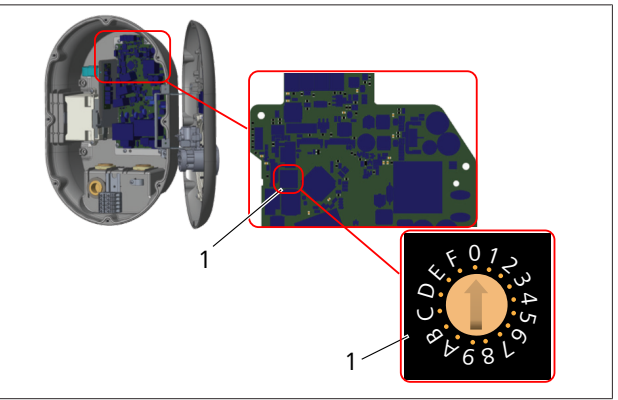

pav. 18

1 Srovės ribotuvo sukamojo jungiklio nustatymai

Įkrovimo stotelės pagrindinėje plokštėje yra srovės ribotuvas (sukamasis jungiklis). Šiuo jungikliu nustatomi įkrovimo stotelės srovės ir galios apribojimai. Jei norite pakeisti nustatymus, atsuktuvu plokščiuoju galu atsargiai reguliuokite rodyklę sukamojo jungiklio centre pakeisdami jos padėtį į reikalingą srovės stiprumą. Daugiau informacijos žr. lentelėje *Srovės ribotuvo padėtys*.

| Jungiklio<br>padėtis | Fazės   | Srovės ribojimo vertė<br>(22 kW) |
|----------------------|---------|----------------------------------|
| 0                    | 1 fazės | 10 A                             |
| 1                    |         | 13 A                             |
| 2                    |         | 16 A                             |
| 3                    |         | 20 A                             |
| 4                    |         | 25 A                             |
| 5                    |         | 30 A                             |
| 6                    |         | 32 A                             |
| 7                    | Х       | Х                                |
| 8                    | 3 fazės | 10 A                             |
| 9                    |         | 13 A                             |
| A                    |         | 16 A                             |
| В                    |         | 20 A                             |
| С                    |         | 25 A                             |
| D                    |         | 30 A                             |
| E                    |         | 32 A                             |
| F                    | Х       | Х                                |

Tab. 1: Srovės ribotuvo padėtys

### Reikalingas jungtuvas KS tinkle

| Įkrovimo stotelės<br>srovės ribotuvo<br>nustatymas | C kreivės MCB<br>(miniatiūrinis jungtuvas) |
|----------------------------------------------------|--------------------------------------------|
| 10 A                                               | 13 A                                       |
| 13 A                                               | 16 A                                       |
| 16 A                                               | 20 A                                       |
| 20 A                                               | 25 A                                       |
| 25 A                                               | 32 A                                       |
| 30 A                                               | 40 A                                       |

Tab. 2: Reikalingas jungtuvas KS tinkle

### 6.7 DIP jungiklių nustatymas

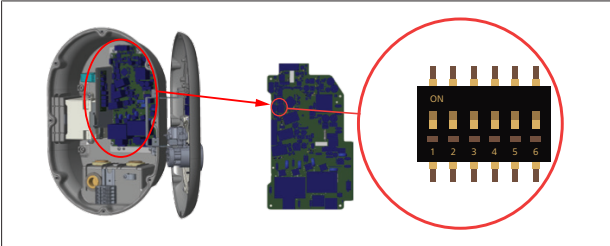

### pav. 19

|         | ORODA                                                            |
|---------|------------------------------------------------------------------|
| 4, 5, 6 | Galios optimizatorius (reikia pasirenkamųjų priedų)              |
| 3       | Užrakinto kabelio funkcija (tik lizdiniuose<br>modeliuose)       |
| 2       | ljungimo potencialo laisvasis kontaktas / apkrovos<br>atjungimas |
| 1       | Rezervuota                                                       |
|         |                                                                  |

### DIP jungiklių nustatymai

DIP jungiklių nustatymai yra pasirenkami. Galima pakeisti visus nustatymus naudojantis programa "Setup" arba žiniatinklio konfigūracijos sąsaja (žr. skyriuje 8, ""Webasto Unite" konfigūravimo sąsaja" psl. 18).

- Visada taikomas naujausias nustatymas.
- Dabartinis nustatymas rodomas žiniatinklio konfigūracijos sąsajoje.

### 6.7.1 Bepotencialio kontakto įjungimas / nukrovimas

Jūsų įkrovimo stotelę galima valdyti naudojantis bepotencialiais kontaktais (įjungimo / išjungimo funkcija), leidžiančiais integruoti įkrovimo stotelę:

- automobilių stovėjimo aikštelių automatizavimo sistemose;
- energijos tiekėjų pulsavimo valdymo įrenginiuose;
- laikmačių jungikliuose;
- fotovoltiniuose apgręžikliuose;
- pagalbinės apkrovos valdymo jungikliuose;
- išorinių raktinių užraktų jungikliuose;
- ir pan.

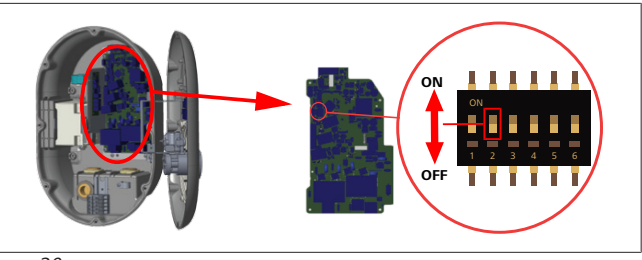

## pav. 20

ON ljungta OFF lšjungta

 Nustatydami 2 DIP jungiklį į padėtį ON jjunkite išorinio ijungimo funkciją arba nustatydami į padėtį OFF išjunkite išorinio jjungimo funkciją.

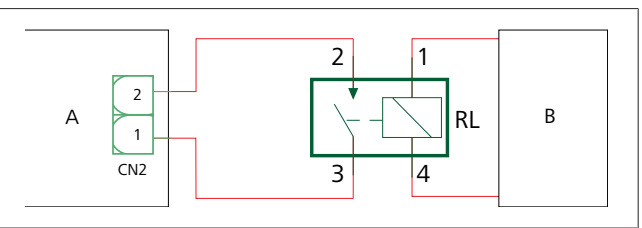

pav. 21

| Poz.       | Aprašymas                                     |
|------------|-----------------------------------------------|
| CN2        | 2 jungtis                                     |
| RL         | Relė                                          |
| А          | Įkrovimo stotelės pagrindinė plokštė          |
| В          | Automobilių automatizavimo sistemos valdiklis |
| 2 jungties | kontaktų priskyrimas                          |
| 1          | 1 kontaktas                                   |
| 2          | 2 kontaktas                                   |

### Relės kontaktų priskyrimas

| 1, 2 | Bepotencialiai kontaktai |
|------|--------------------------|
| 3, 4 | Relės ritė               |
|      |                          |

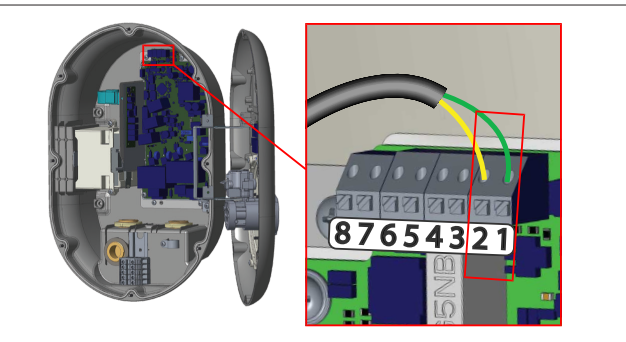

| Gnybtas   | Funkcija                                      |
|-----------|-----------------------------------------------|
| 1 (CN2-1) | Bepotencialis kontaktas / apkrovos atjungimas |
| 2 (CN2-2) | Bepotencialis kontaktas / apkrovos atjungimas |
| 3 (CN2-3) | Apkrovos atjungimo įvestis +                  |
| 4 (CN2-4) | Apkrovos atjungimo įvestis -                  |
| 5 (CN2-5) | Galios optimizatoriaus matuoklis B (COM)      |
| 6 (CN2-6) | Galios optimizatoriaus matuoklis A (COM)      |
| 7 (CN2-7) | -                                             |
| 8 (CN2-8) | -                                             |

- 1. Prijunkite laidus vadovaudamiesi pirmiau pateikta iliustracija ir lentele.
  - Įkrovimas yra išjungtas, kai išorinės relės kontaktai yra atidarymo padėtyje.

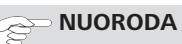

### DIP jungiklių nustatymai

DIP jungiklių nustatymai yra pasirenkami. Galima pakeisti visus nustatymus naudojantis programa "Setup" arba žiniatinklio konfigūracijos sąsaja (žr. skyriuje 8, ""Webasto Unite" konfigūravimo sąsaja" psl. 18).

- Visada taikomas naujausias nustatymas.
- Dabartinis nustatymas rodomas žiniatinklio konfigūracijos sąsajoje.

### 6.7.2 Duomenų kabelio prijungimas

Pro kabelių angas galima įkišti toliau nurodytus duomenų jungiamuosius kabelius:

- Išorinės įjungimo įvesties kabelis
- Galios optimizatoriaus matavimo kabelis (išorinis matuoklis)
- Eterneto jungiamieji kabeliai
- Apkrovos atjungimo sužadinimo signalų kabelis
- Šunto atjungimo modulio valdymo signalų kabelis, jei sutriko virintinės relės kontaktas

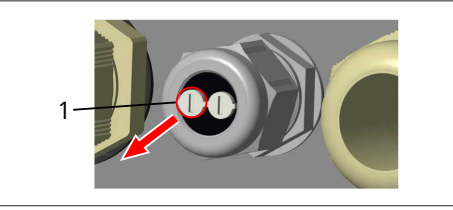

pav. 23

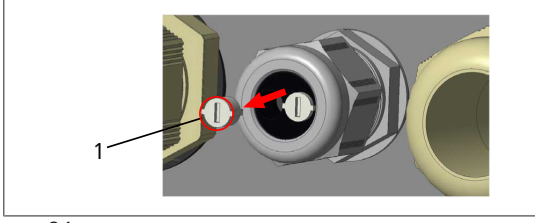

pav. 24

1. Išimkite kamštelį (1) iš kabelio riebokšlio.

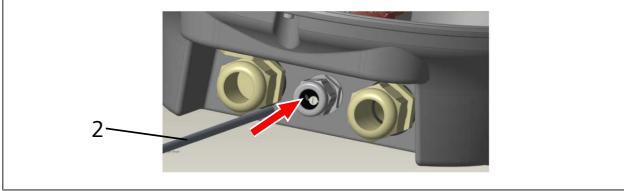

pav. 25

2. Įkiškite kabelį (2) į kabelio angą.

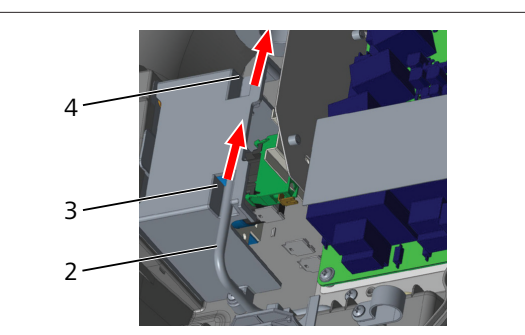

pav. 26

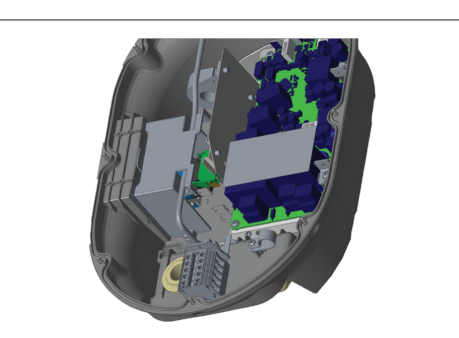

pav. 27

 Norėdami prijungti laidus prie pagrindinės plokštės, priklausomai nuo naudosimos funkcijos (-ų) skaitykite atitinkamus skyrius.

### 6.7.3 Užrakinto kabelio funkcija

Kabelis bus užrakintas ir lizdinio modelio įkrovimo stotelė veiks kaip prijungto kabelio modelis.

Norėdami suaktyvinti šią funkciją:

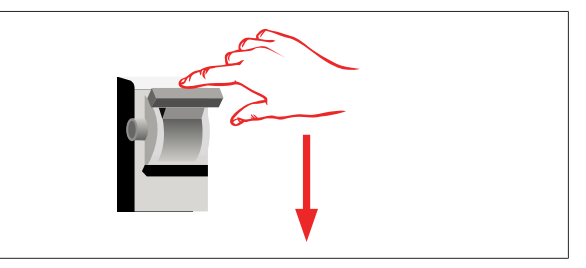

pav. 28

1. Išjunkite įkrovimo stotelės maitinimą.

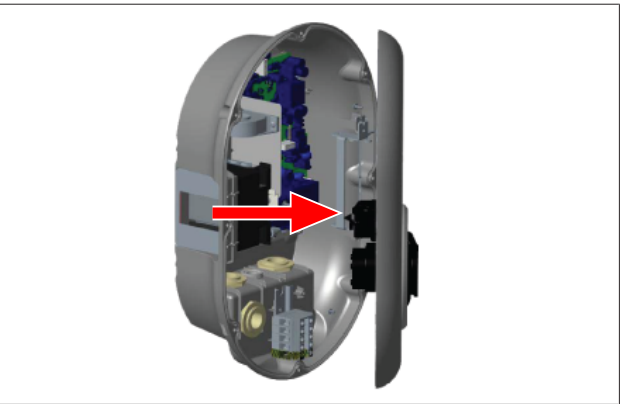

pav. 4

2. Atidarykite gaminio dangtį, kaip aprašyta montavimo instrukcijoje.

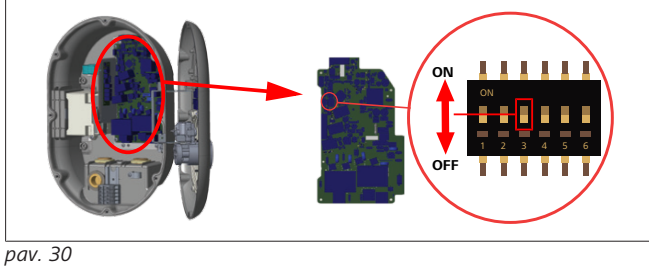

### ON ljungta

3. Norėdami jjungti užrakinto kabelio funkciją, perjunkite 3 DIP jungiklį į padėtį ON naudodami smailią lopetėlę arba panašų smailų plastikinį įrankį. DIP jungiklio vieta parodyta iliustracijoje aukščiau.

#### NUORODA ð

### DIP jungiklių nustatymai

DIP jungiklių nustatymai yra pasirenkami. Galima pakeisti visus nustatymus naudojantis programa "Setup" arba žiniatinklio konfigūracijos sąsaja (žr. skyriuje 8, ""Webasto Unite" konfigūravimo sąsaja" psl. 18).

OFF Išjungta

- Visada taikomas naujausias nustatymas.
- Dabartinis nustatymas rodomas žiniatinklio konfigūracijos sasajoje.

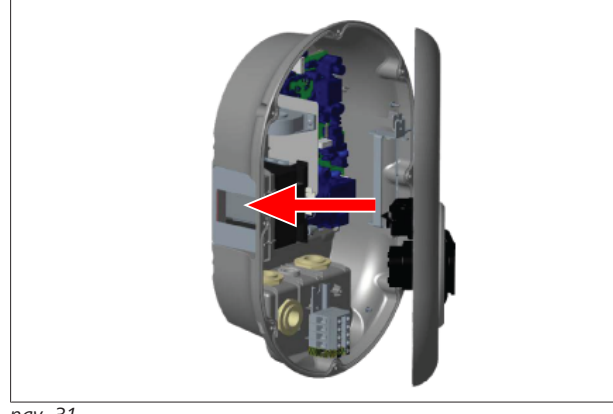

pav. 31

4. Uždarykite gaminio dangtį, kaip aprašyta montavimo instrukcijoje.

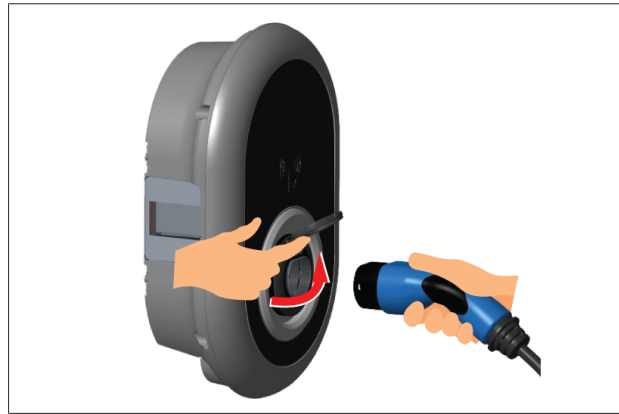

pav. 32

5. Atidarykite varstomą išėjimo lizdo dangtį.

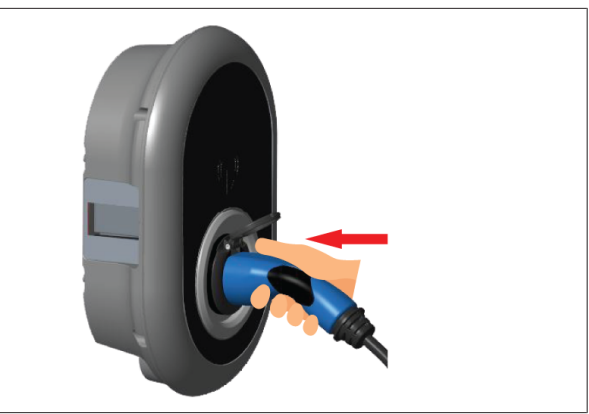

pav. 33

6. Prijunkite įkrovimo kabelio kištuką prie išėjimo lizdo.

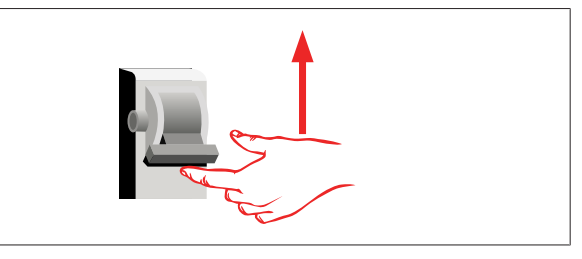

### pav. 34

7. Jjunkite įkrovimo stotelės maitinimą. Kabelis užrakinamas ir įkrovimo stotelė pradeda veikti kaip kabelinis modelis.

#### 6.7.4 Galios optimizavimo priemonė / išorinis matuoklis (reikia pasirenkamų priedų)

Galios optimizatoriaus / išorinio matuoklio funkcija pateikiama su pasirenkamaisiais matavimo priedais, kurie parduodami atskirai.

### Suderinami išoriniai matuokiliai

Apie suderinamus išorinius matuoklius skaitykite elektroniniuose dokumentuose.

Galios optimizatoriaus režimu visa srovė, imama (įkrovimo stotelės ir kitų buitinių prietaisų) iš namo maitinimo tinklo jungiklio, matuojama srovės jutikliu, integruotu pagrindinėje maitinimo linijoje. Sistemos maitinimo linijos srovės apribojimas nustatomas DIP jungikliais, esančiais įkrovimo stotelės viduje, pagal naudotojo nustatytą ribą. Įkrovimo stotelė dinamiškai koreguoja savo atiduodamą įkrovimo srovę pagal pagrindinės maitinimo linijos matavimą.

Srovės ribotuvo nustatymai lemia maksimalią leidžiamą srovę prijungimo prie tinklo taške arba matuoklio irengimo vietoje. Tuomet maksimali įkrovimo stotelės srovė dinamiškai koreguojama, kad neviršytų maksimalios srovės prijungimo prie tinklo taške.

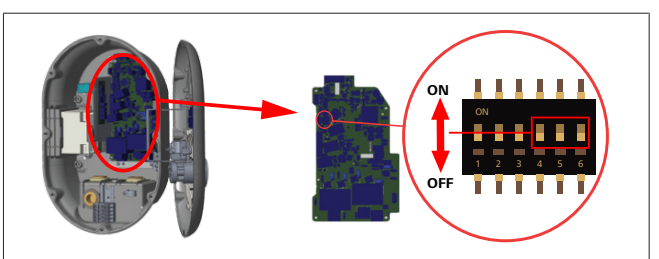

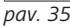

DIP jungiklių 4, 5 ir 6 padėtys atitinka dvejetainius maksimalios srovės vertės skaičius, kaip parodyta lentelėje žemiau. Kai 4, 5 ir 6 DIP jungikliai yra padėtyje OFF, maitinimo optimizatoriaus funkcija yra išjungta.

| 4 DIP<br>jungiklis | 5 DIP<br>jungiklis | 6 DIP<br>jungiklis | Srovės ribojimo vertė              |
|--------------------|--------------------|--------------------|------------------------------------|
| OFF                | OFF                | OFF                | Galios optimizatorius<br>išjungtas |
| OFF                | OFF                | ON                 | 16                                 |
| OFF                | ON                 | OFF                | 20                                 |
| OFF                | ON                 | ON                 | 25                                 |
| ON                 | OFF                | OFF                | 32                                 |
| ON                 | OFF                | ON                 | 40                                 |
| ON                 | ON                 | OFF                | 63                                 |
| ON                 | ON                 | ON                 | 80                                 |

Tab. 3: DIP jungiklių padėtys

### 

### DIP jungiklių nustatymai

DIP jungiklių nustatymai yra pasirenkami. Galima pakeisti visus nustatymus naudojantis programa "Setup" arba žiniatinklio konfigūracijos sąsaja (žr. skyriuje 8, ""Webasto Unite" konfigūravimo sąsaja" psl. 18).

- Visada taikomas naujausias nustatymas.
- Dabartinis nustatymas rodomas žiniatinklio konfigūracijos sąsajoje.

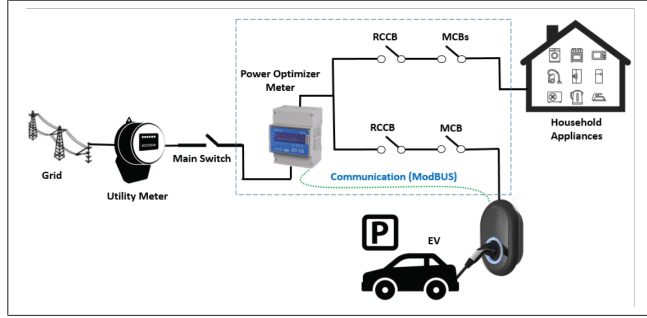

Galios optimizatoriaus matuoklį reikia įrengti iš karto *už* namo maitinimo tinklo jungiklio, kaip parodyta iliustracijoje žemiau.

- 1. Įrenkite galios optimizatoriaus matuoklį
- 2. Prijunkite laidus vadovaudamiesi iliustracija ir lentele žemiau.

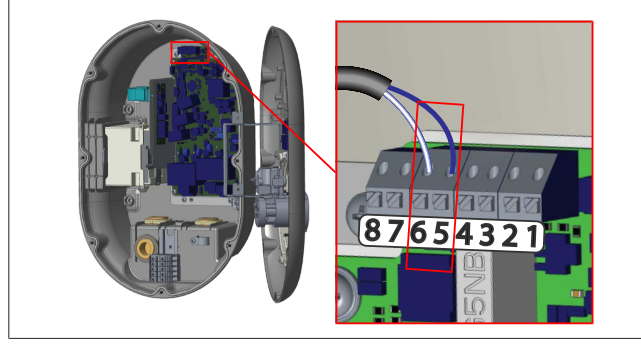

| Gnybtas    | Aprašymas |
|------------|-----------|
| 5 (CN20-1) | B (COM)   |
| 6 (CN20-2) | A (COM)   |

### 6.8 Režimo pasirinkimo jungiklio naudojimas

Webasto Unite gali veikti šiais režimais:

- 1 darbo režimas (standartinis įkrovimas): tai numatytasis gamyklinis režimas.
- 2 darbo režimas Be funkcijos
- 3 darbo režimas Be funkcijos

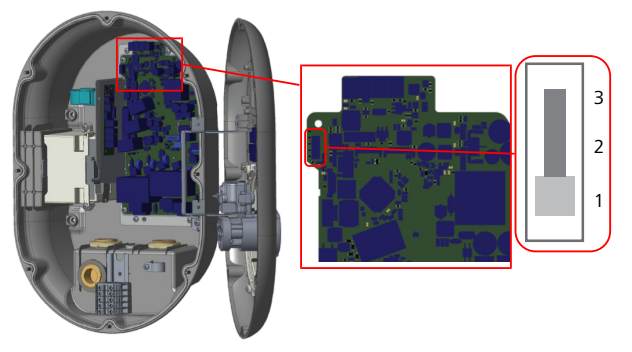

### pav. 36

• Režimo pasirinkimo jungiklis turi būti 1 padėtyje.

### 6.9 Nukrovimo / bepotencialės jungties nustatymas

Webasto Unite palaiko apkrovos atjungimą. Apkrovos atjungimas užtikrina skubų įkrovimo srovės sumažinimą, jei tiekimas ribotas. Apkrovos atjungimą galima naudoti bet kuriuo režimu, įskaitant *autonominį* ir *OCPP prijungimo* režimus. Apkrovos atjungimo sužadinimo signalas yra sauso kontakto (bepotencialis) signalas. Šis signalas turi būti siunčiamas iš išorės ir prijungtas prie 3 ir 4 gnybtų maitinimo plokštėje.

- Jei apkrovos atjungimas suaktyvinamas uždarant kontaktus išoriniu įrenginiu (pvz., pulsavimo valdymo imtuvais), įkrovimo srovė sumažinama iki 8 A.
- Kai apkrovos atjungimas išjungiamas atidarant kontaktus, įkrovimo procesas tęsiamas naudojant maksimalią pasiekiamą srovę.
- Įprastomis sąlygomis, kai signalas neprijungtas prie apkrovos atjungimo įvesties (kontaktai tarp 3 ir 4 gnybtų atidaryti), įkrovimo stotelė tiekia maksimalią pasiekiamą srovę.

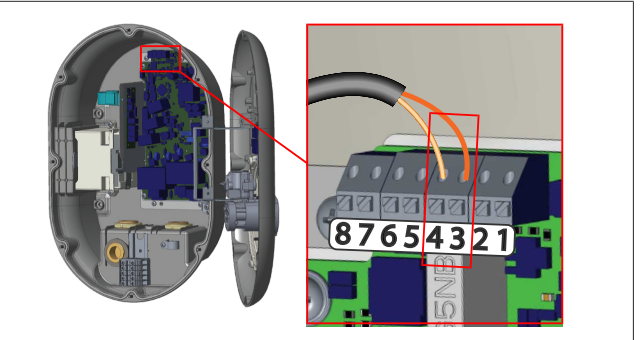

| Gnybtas | Įvestis                      |
|---------|------------------------------|
| 3       | Apkrovos atjungimo įvestis + |
| 4       | Apkrovos atjungimo įvestis - |

| Apkrovos atjungimo   | Veiksena                                            |
|----------------------|-----------------------------------------------------|
| Atidarytas kontaktas | Įkraunama naudojant maksimalią<br>pasiekiamą srovę. |
| Uždarytas kontaktas  | Įkraunama naudojant 8 A.                            |

Prijunkite bepotencialio kontakto apkrovos atjungimo signalą.

# 6.10 Virintinių relės kontaktų trikčių stebėjimas

Vadovaujantis IEC 61851-1 ir EV/ZE paruošimo reikalavimais, Webasto Unite numatyta virintinės jungties aptikimo funkcija. Jei įvyksta virintinis kontaktas, pagrindinė plokštė pateikia šunto atjungimo 230 V signalą. Atminkite, kad CN33 jungties išvesties gnybtus reikia naudoti norint aptikti virintinio kontakto triktį relėse.

Įvykus virintiniam kontaktui relėse, CN33 jungties išvestis bus 230 V AC. 230 V AC išvestį reikia prijungti prie šunto atjungimo, kad būtų sužadinta RCCB, kaip parodyta žemiau.

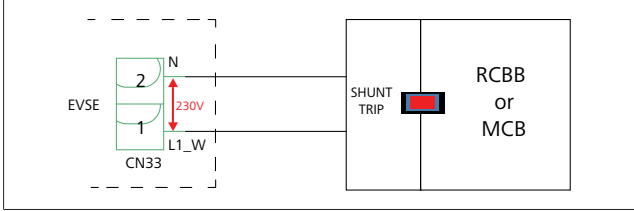

pav. 38

Reikia prijungti kabelius, kaip parodyta žemiau. Jungties (CN33) gnybtus reikia prijungti prie šuntinio atjungimo modulio. Šuntinio atjungimo modulis mechaniškai prijungtas prie RCCB (arba MCB) įkrovimo stotelės saugiklių dėžutėje.

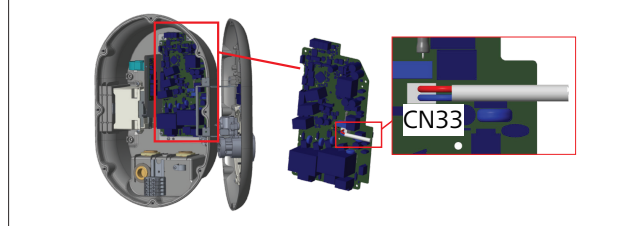

pav. 39

Prijunkite šuntinio atjungimo modulį prie įkrovimo stotelės

### 6.11 RFID kortelių sąrašų nustatymas iš naujo ir naujų pagrindinių RFID kortelių registravimas

Šiame skyriuje paaiškinta, kaip iš naujo nustatyti vietinių RFID kortelių sąrašą ir registruoti naujas pagrindines RFID korteles autonominiu naudojimo režimu. Jei pametėte pagrindinę RFID kortelę ir reikia apibrėžti naują, kvalifikuotas techninės priežiūros specialistas turi atlikti toliau nurodytus veiksmus:

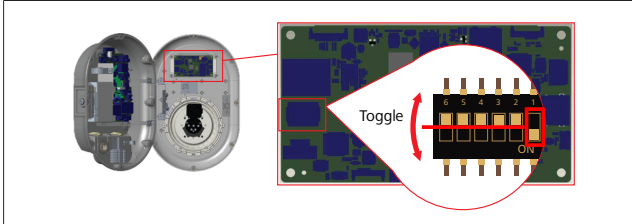

pav. 40

- 1. Išjunkite įkrovimo stotelę.
- 2. Atidarykite įkrovimo stotelės priekinį dangtį.

- 3. Perjunkite DIP jungiklį Nr. **1**.
- 4. Uždarykite įkrovimo stotelės priekinį dangtį.
- 5. Vėl įjunkite įkrovimo stotelę.
  - Kai įkroviklis vėl įjungiamas, įsitikinkite, kad visos anksčiau išsaugotos pagrindinės kortelės ir naudotojų kortelių sąrašai buvo ištrinti. Jei taip, konfigūracijos režimas yra aktyvus 60 sekundžių, o šviesadiodis indikatorius mirksi raudonai. Pirmoji RFID kortelė, kurią užregistruosite per 60 sekundžių, bus naujoji pagrindinė RFID kortelė. Vadovaudamiesi ekrane pateikiamomis instrukcijomis registruokite RFID naudotojo kortelę, naudojamą įkrovimo metu.

Jei nauja pagrindinė kortelė neužregistruojama per 60 sekundžių, konfigūracijos režimas atšaukiamas ir įkrovimo stotelė veikia kaip automatinio paleidimo įranga.

### 6.12 Įkrovimo stotelės eterneto prievado konfigūravimas

Šiame skyriuje paaiškinta, kaip įkrovimo stotelės eterneto prievade nustatyti statinį IP adresą autonominiu naudojimo režimu.

Gamyklinis numatytasis įkrovimo stotelės režimas yra DHCP režimas. Jei reikia prisijungti prie įkrovimo stotelės internetinės konfigūravimo sąsajos tiesiogiai naudojantis kompiuteriu (o ne maršruto parinktuvo DHCP serveriu), atlikite toliau nurodytus veiksmus:

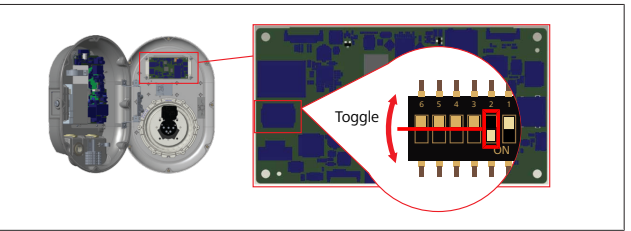

### pav. 41

- 1. Išjunkite įkrovimo stotelę.
- 2. Atidarykite įkrovimo stotelės priekinį dangtį.
- 3. Perjunkite DIP jungiklį Nr. 2.
- 4. Uždarykite įkrovimo stotelės priekinį dangtį.
- 5. Vėl įjunkite įkrovimo stotelę.
- 6. Įkrovimo stotelės eterneto prievadas nustatomas taip: - Statinis adresas: 192.168.0.100
  - Potinklio šablonas: 255.255.255.0

Jei reikia vėl pakeisti įkroviklio LAN (vietinio tinklo) sąsają atgal į DHCP režimą, galite tai padaryti internetinėje konfigūravimo sąsajoje (žiūrėkite skyriuje 8, ""Webasto Unite" konfigūravimo sąsaja" psl. 18).

## 

Nustatyti LAN sąsają atgal į DHCP režimą galite ir naudodamiesi gamyklinių nustatymų atkūrimo funkcija. Bet atminkite, kad bus atkurtos ir **visų kitų parametrų** gamyklinės numatytosios vertės.

### 6.13 Žiniatinklio konfigūracijos sąsajos jjungimas ir išjungimas

Norėdami įjungti arba išjungti internetinio konfigūravimo sąsają:

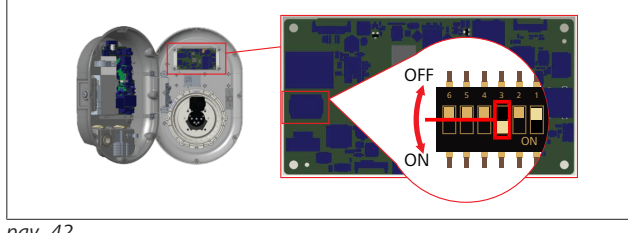

pav. 42

Ţ

### DĖMESIO

**DIP jungiklio Nr. 3 nustatymas** 

- Internetinio konfigūravimo sąsaja yra:
- išjungta padėtyje ON.
- jjungta padėtyje OFF.

### 1. Perjungdami DIP jungikli Nr. 3

- į padėtį **ON išjunkite** internetinio konfigūravimo sąsają.
- į padėtį **OFF įjunkite** internetinio konfigūravimo sąsają.

#### 6.14 **OCPP** jungties konfigūravimas

#### 6.14.1 OCPP prijungimas mobiliojo ryšio tinklu (pasirenkama)

Prijungti OCPP mobiliojo ryšio tinklu galima tik Webasto Unite versijas, palaikančias 4G ryšį.

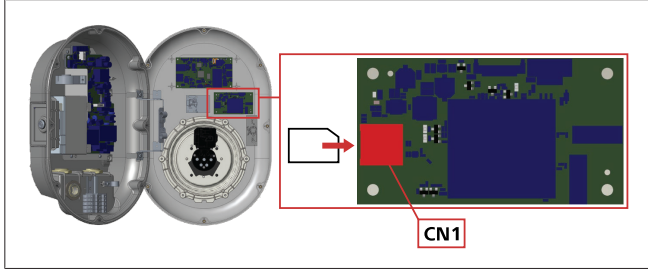

pav. 43

Įdėkite SIM mikrokortelę (nepateikiama) į SIM kortelės lizdą 1. CN1 mobiliojo ryšio modulyje.

#### **OCPP** prijungimas eternetu 6.14.2

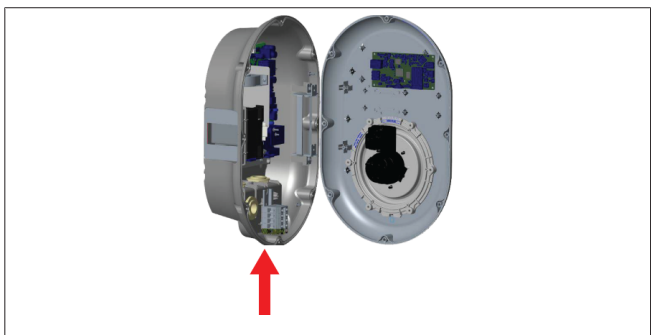

pav. 44

Praveskite eterneto kabeli pro kabelio riebokšli, kaip 1. parodyta aukščiau.

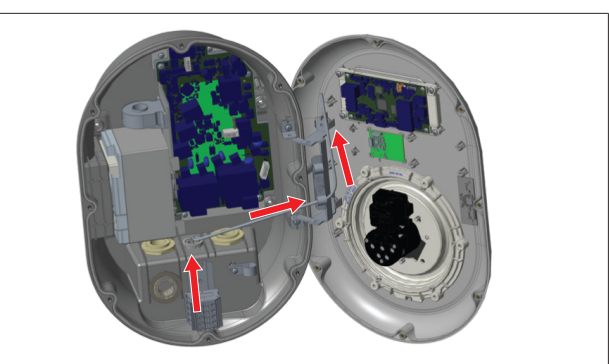

pav. 45

Traukite eterneto kabeli pro kabelio gnybtus, kaip parodyta 2. rodyklėmis aukščiau.

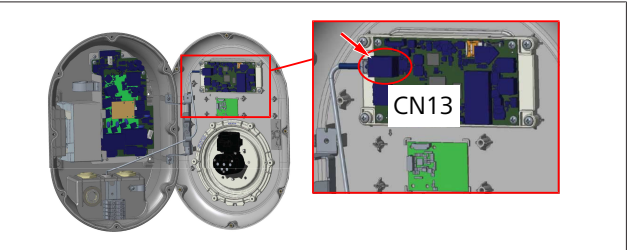

pav. 46

3. Prijunkite RJ45 jungtį prie lizdo, kaip parodyta aukščiau.

#### 6.15 Paskutinis veiksmas

Atlikus visus reikiamus įrengimo ir konfigūravimo veiksmus bei prieš jjungiant įkrovimo stotelę reikia uždaryti priekinį dangtį.

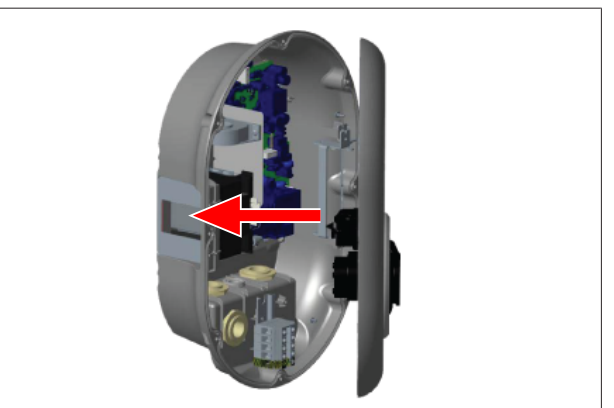

- Uždarykite įkrovimo stotelės dangtį. 1.
- Prisukite visus 8 dangčio varžtus (išsuktus jrengimo darbų 2. pradžioje).
  - Priveržkite visus dangčio varžtus žvaigždutės formos T20 saugiuoju L formos raktu arba dešiniojo kampo atsuktuvo adapteriu su T20 saugiuoju žavigždutės formos antgaliu.

# 7 Įkrovimo stotelės eksploatacijos pradžia

Galite prijungti kompiuterį prie įkrovimo stotelės ir pasiekti internetinę konfigūravimo sąsają, kaip aprašyta toliau:

- Netiesiogiai, naudodami maršruto parinktuvą su DHCP serveriu.
- Jei pasirinkote šį variantą, reikia prijungti įkrovimo stotelę ir kompiuterį prie maršruto parinktuvo. Patikrinkite maršruto parinktuvo IP adresą, nes jo reikia užmezgant ryšį.
- Tiesiogiai, naudodamiesi eterneto jungiamuoju kabeliu
- Prijunkite kompiuterį tiesiai prie įkrovimo stotelės naudodami eterneto jungiamąjį kabelį.
   Šiuo atveju įsitikinkite, kad:
  - konfigūravote statinį IP adresą įkrovimo stotelės LAN sąsajoje. Žiūrėkite skyriuje 6.12, "Įkrovimo stotelės eterneto prievado konfigūravimas" psl. 15.
  - jjungėte įkrovimo stotelės internetinę konfigūravimo sąsają nustatydami DIP jungiklius. Internetinė konfigūravimo sąsaja yra įjungta pagal numatytuosius nustatymus. Žiūrėkite skyriuje 6.13, "Žiniatinklio konfigūracijos sąsajos įjungimas ir išjungimas" psl. 16.

### 7.1 Kompiuterio ir išmaniosios plokštės prijungimas prie to paties tinklo

Norėdami pasiekti internetinę konfigūravimo sąsają, pirmiausia prijunkite kompiuterį ir įkrovimo stotelę prie to paties eterneto jungiklio arba maršruto parinktuvo.

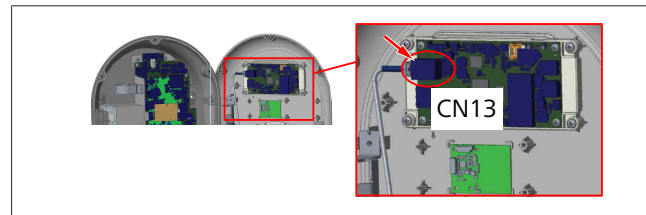

• Arba prijunkite įkrovimo stotelę prie kompiuterio tiesiogiai.

Numatytasis naudojimo sąsajos plokštės IP adresas yra 192.168.0.100. Todėl reikia priskirti statinį IP adresą kompiuteriui, kuris turi būti prijungtas prie to paties tinklo kaip naudojimo sąsajos (HMI) plokštė. Norint priskirti statinį IP adresą 192.168.0.254 tinkle savo kompiuteriui, IP adresas turi būti diapazone nuo 192.168.0.1 iki 192.168.0.254.

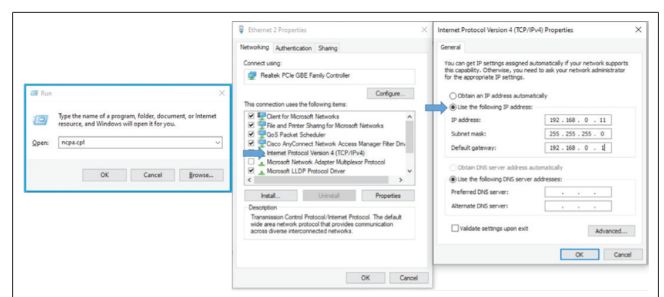

### 7.2 "Webasto Unite" konfigūravimo sąsajos atidarymas interneto naršyklėje

Atidarykite interneto naršyklę ir adreso juostoje įveskite išmaniosios plokštės IP adresą (**192.168.0.100**). Paspausdami "Enter" atidarykite naršyklėje prisijungimo puslapį. Atidarydami internetinę konfigūravimo sąsają pirmą kartą, pamatysite įspėjimą: "Rekomenduojame pakeisti numatytąjį slaptažodį Sistemos priežiūros meniu."

Numatytieji prisijungimo duomenys nurodyti šio dokumento pradžioje, "tuščiame" puslapyje su lipduku, kuriame rasite naudotojo vardą ir slaptažodį.

Jei norite pakeisti slaptažodį, spustelėkite mygtuką **Pakeisti slaptažodį** prisijungimo puslapyje arba meniu "Sistemos priežiūra" srityje "Administratoriaus slaptažodis".

| Unite Configuration Interface |                                                                               | English 🗸 |
|-------------------------------|-------------------------------------------------------------------------------|-----------|
|                               | LOG IN                                                                        |           |
|                               | User Name:                                                                    |           |
|                               | Password:                                                                     |           |
|                               | *                                                                             |           |
|                               | We recommend you to change your default password from system maintenance menu |           |
|                               | Change Password                                                               |           |
| Connecting                    |                                                                               |           |

**PASTABA**: jei naudojantis internetine konfigūravimo sąsaja kyla pasiekiamumo problemų, atminkite, kad interneto naršyklės paprastai išsaugo prieigos informaciją iš interneto svetainių kaip talpyklą ir slapukus. Atnaujinimas (paspaudžiant **F5**) arba išvalymas (priklauso nuo operacinės sistemos ir naršyklės) dažnai pašalina problemas, susijusias su puslapio įkėlimu ir formatavimu.

Jei problemos nedingsta, "Google" sistemoje ieškokite: naršyklės talpyklos išvalymas.

### 7.3 "Webasto Unite" konfigūravimo sąsajos atidarymas naudojantis "Wi-Fi" belaidės prieigos tašku

Prisijungę prie "Wi-Fi" belaidės prieigos taško, atidarykite interneto naršyklę kompiuteryje ar mobiliajame įrenginyje ir įveskite įkrovimo stotelės IP adresą (**172.20.0.1**).

- "Android" mobiliuosiuose įrenginiuose konfigūruokite "Chrome" naršyklę atsisiųsti ir rodyti svetainę staliniams kompiuteriams. Spustelėkite meniu "daugiau" (:) viršutiniame dešiniajame ekrano kampe ir spustelėkite Svetainė staliniams kompiuteriams.
- "iOS" mobiliuosiuose įrenginiuose konfigūruokite "Safari" naršyklę atsisiųsti ir rodyti svetainę staliniams kompiuteriams. Spustelėkite meniu "aA" viršutiniame kairiajame ekrano kampe ir spustelėkite Prašyti staliniams kompiuteriams skirtos svetainės. Jei norite pakeisti teksto dydį į 50 %, spustelėkite mažesniąją A viršutinėje kairėje meniu "aA" dalyje.

Kai naršyklėje atsidarys internetinio konfigūravimo sąsajos prisijungimo puslapis, įveskite prisijungimo kredencialus. Žiūrėkite pavyzdį žemiau.

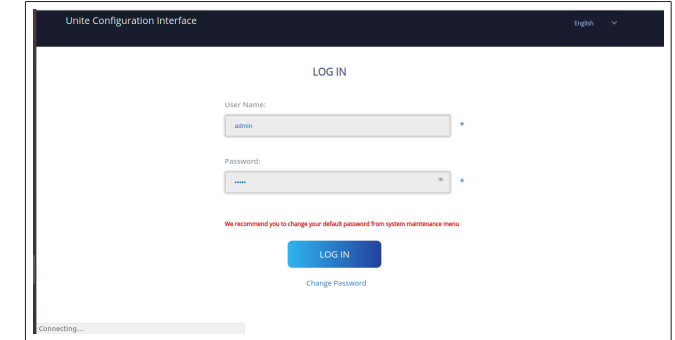

Numatytieji prisijungimo duomenys nurodyti šio dokumento pradžioje, "tuščiame" puslapyje su lipduku, kuriame rasite naudotojo vardą ir slaptažodį.

# 

- "Wi-Fi" belaidės prieigos taško apribojimai
  - Internetine konfigūravimo sąsaja per "Wi-Fi" belaidės prieigos tašką gali naudotis ne daugiau kaip 3 naudotojai.
  - Internetinė konfigūravimo sąsaja per "Wi-Fi" belaidės prieigos tašką veikia tik 2,4 GHz dažnių juostoje.

# 8 "Webasto Unite" konfigūravimo sąsaja

Webasto Unite konfigūravimo sąsajoje yra horizontali viršutinė meniu juosta, kurioje rasite toliau nurodytas funkcijas:

– Atsijungti

Mygtuku **Atsijungti** viršutiniame dešiniajame ekrano kampe gali išeiti iš naudotojo konfigūravimo sąsajos (atsijungti).

- Keisti slaptažodį
- Ekrano kalba

Išskleidžiamajame meniu į kairę nuo mygtuko **Atsijungti** galite pakeisti internetinės konfigūravimo sąsajos kalbą.

Galimos šios kalbos: anglų, čekų, danų, ispanų, italų, lenkų, norvegų, prancūzų, rumunų, slovakų, švedų, turkų, vengrų, vokiečių.

Numatytoji laukelių konfigūracija yra anglų kalba.

Iš viršutinės juostos taip pat galite pasiekti šiuos puslapius:

- Pagrindinis puslapis dar žr.: skyriuje 8.1, "Pagrindinis puslapis" psl. 18.
- Bendrosios nuostatos dar žr.: skyriuje 8.2, "Bendrieji nustatymai" psl. 18
- Montavimo nuostatos dar žr.: skyriuje 8.3, "Įrengimo nustatymai" psl. 19
- OCPP nuostatos dar žr.: skyriuje 8.4, "OCPP nustatymai" psl. 20
- Tinklo sąsajos dar žr.: skyriuje 8.5, "Tinklo sąsajos" psl.
   20
- Autonominis režimas dar žr.: skyriuje 8.6, "Autonominis režimas" psl. 21
- Vietinis apkrovos valdymas
- Sistemos priežiūra dar žr.: skyriuje 8.8, "Sistemos priežiūra" psl. 23
- Integruotosios programinės įrangos naujinimo ekrano procedūra

### 8.1 Pagrindinis puslapis

Sėkmingai prisijungus, atsidaro pagrindinis puslapis.

| Unite Configuration | interface        |                       |                        |                    |                 |                          | English 👻 Log out  |
|---------------------|------------------|-----------------------|------------------------|--------------------|-----------------|--------------------------|--------------------|
| Main Page           | General Settings | Installation Settings | OCPP Settings          | Network Interfaces | Standalone Mode | Local Load<br>Management | System Maintenance |
|                     |                  |                       | CP Serial Number :     |                    |                 |                          |                    |
|                     |                  |                       | HMI Software Version   | : vz.870           |                 |                          |                    |
|                     |                  |                       | Power Board Software   | e Version :        |                 |                          |                    |
|                     |                  |                       | Duration after power   | on: 00:23:50       |                 |                          |                    |
|                     |                  |                       | Connection Interface   | Ethernet           |                 |                          |                    |
|                     |                  |                       | Ethernet Interface IP: | 10.108.189.52      |                 |                          |                    |
|                     |                  |                       | WLAN Interface IP:     |                    |                 |                          |                    |
|                     |                  |                       | Cellular Interface IP: |                    |                 |                          |                    |
|                     |                  |                       | OCPP Device ID :       |                    |                 |                          |                    |
|                     |                  |                       |                        |                    |                 |                          |                    |
|                     |                  |                       |                        |                    |                 |                          |                    |
|                     |                  |                       |                        |                    |                 |                          |                    |
|                     |                  |                       |                        |                    |                 |                          |                    |
|                     |                  |                       |                        |                    |                 |                          |                    |
|                     |                  |                       |                        |                    |                 |                          |                    |

Pagrindiniame puslapyje rodoma bendroji informacija apie įrenginį, pvz., **programinės įrangos versijos**, **prisijungimo sąsaja** ir **ID**.

### 8.2 Bendrieji nustatymai

### 8.2.1 Šviesos diodų pritemdymo nustatymas

Jei norite keisti šviesos diodų žiedo ryškumą, pasirinkite norimą parinktį išskleidžiamajame sąraše.

Jei pasirinksite šviesos diodų pritemdymo lygį "Pagal laiką", bus rodomos parinktys "Saulėtekio laikas" ir "Saulėlydžio laikas", galėsite jas konfigūruoti. "Saulėtekio laikas" žymi perėjimą nuo mažo iki didelio pritemdymo lygio. Panašiai "Saulėlydžio laikas" žymi perėjimą nuo didelio prie mažo pritemdymo lygio. Konfigūracija pagal saulėtekio ir saulėlydžio laiką – tai periodinis kasdienis nustatymas.

| lebosto UNITE Configuration I | interface        | La seconda de la      |               |                    |                 |                          | English 🗸        | Log out |
|-------------------------------|------------------|-----------------------|---------------|--------------------|-----------------|--------------------------|------------------|---------|
| Main Page                     | General Settings | Installation Settings | OCPP Settings | Network Interfaces | Standalone Mode | Local Load<br>Management | System Maintenar | ice     |
|                               |                  | Led Dimming Level     |               | Mid                | ~               |                          |                  |         |
| Standby LED Behaviour         |                  | Sunrise Time          |               | 07:00              | *               |                          |                  |         |
|                               |                  | Sunset Time           |               | 19:00              | ~               |                          |                  |         |
|                               |                  |                       |               |                    |                 |                          | CANE             |         |
|                               |                  |                       |               |                    |                 |                          | SAVE             |         |
|                               |                  |                       |               |                    |                 |                          |                  |         |
|                               |                  |                       |               |                    |                 |                          |                  |         |
|                               |                  |                       |               |                    |                 |                          |                  |         |
|                               |                  |                       |               |                    |                 |                          |                  |         |

# 8.2.2 Šviesos diodų veiksenos parengties režimu nustatymas

Jei norite suaktyvinti šviesos diodų veikseną parengties režimu, išskleidžiamajame sąraše pasirinkite "Įjungta". Jei nustatyta "Išjungta", šviesadiodis indikatorius nešvyti parengties režimu. Numatytasis nustatymas yra "Įjungta".

| -kbosio UNITE Configuration | Interface        |                       |               |         |            |                |             |                      |          |           | Log out |
|-----------------------------|------------------|-----------------------|---------------|---------|------------|----------------|-------------|----------------------|----------|-----------|---------|
| Main Page                   | General Settings | Installation Settings | OCPP Settings | Network | Interfaces | Standalone Mor | se Lo<br>Ma | cal Load<br>nagement | System N | Aaintenan | ce      |
| Led Dimming Settings        |                  | Standby LED Behaviour |               | c       | 'n         | ~              |             |                      |          |           |         |
|                             |                  |                       |               |         |            |                |             |                      |          |           |         |
|                             |                  |                       |               |         |            |                |             |                      |          |           |         |
|                             |                  |                       |               |         |            |                |             |                      |          |           |         |
|                             |                  |                       |               |         |            |                |             |                      | SAV      | VE        |         |
|                             |                  |                       |               |         |            |                |             |                      |          |           |         |
|                             |                  |                       |               |         |            |                |             |                      |          |           |         |
|                             |                  |                       |               |         |            |                |             |                      |          |           |         |
|                             |                  |                       |               |         |            |                |             |                      |          |           |         |
|                             |                  |                       |               |         |            |                |             |                      |          |           |         |

### 8.3 Jrengimo nustatymai

### 8.3.1 Įžeminimo sistema

Internetinėje konfigūravimo sąsajoje pasirinkite skirtuką Įžeminimo sistema.

Jei pasirinksite įžeminimo tipą **IT**, apsauginio įžeminimo klaidų patikra bus išjungta.

Numatytasis įžeminimo tipas internetinėje konfigūravimo sąsajoje yra **TN/TT**.

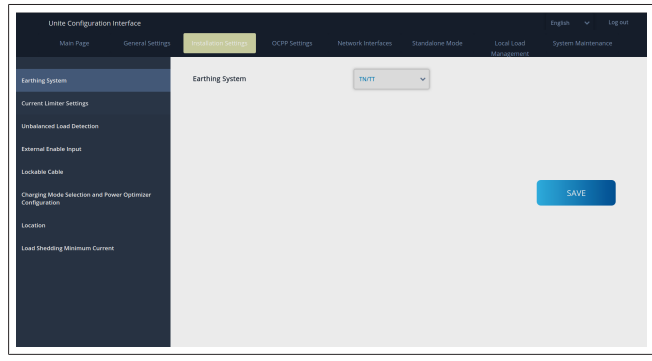

### 8.3.2 Srovės ribotuvo nustatymai

Čia galite nustatyti įrengtų fazių skaičių ir maksimalią srovės ribą. Atminkite, kad neteisingai nustačius įrengtas fazes (pvz., nustačius tris fazes, nors iš tiesų įrengta tik viena), įkrovimo stotelė persijungs į gedimo režimą.

Srovės ribotuvo vertę galima rankiniu būdu nustatyti tarp 6 ir 32 A. Jei įvedama mažesnė nei 6 A vertė, bus pateiktas įspėjimas įvesti bent 6 A.

Pavyzdys: jei įkrovimo stotelės srovės ribotuvo įrangoje nustatyta 16 A, o internetinėje konfigūravimo sąsajoje įvedama ir nustatoma 32 A, stotelėje bus naudojama vertė 16 A.

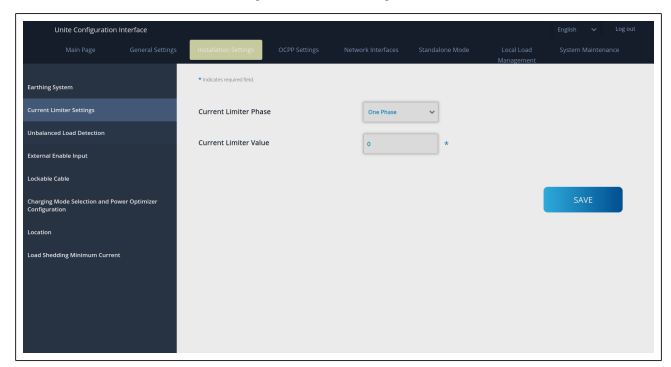

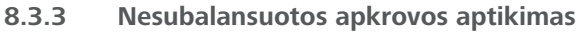

### Nesubalansuotos apkrovos aptikimas internetinėje

konfigūravimo sąsajoje pagal numatytuosius nustatymus yra išjungtas.

Nesubalansuotos apkrovos aptikimo funkcija aptinka, ar galios sąnaudų skirtingose fazėse skirtumas nėra per didelis.

Jei viena fazė ima daugiau nei 4,6 kW galios (paskutinės minutės vidurkis) nei kitos fazės per vieną minutę, apkrova

nesubalansuota. Nesubalansuotos apkrovos aptikimo funkcija aptinka šią situaciją ir srovė ribojama, kad fazės neviršytų galios ribos.

Pavyzdžiui,

- 1 fazės galia: 3 kW, 2 fazės galia: 3 kW,
- 3 fazės galia: 1 kW.

1 arba 2 fazės galios riba yra 5,6 kW (1 kW + 4,6 kW)

Jei įtampa yra 230 V, srovės galia yra 5600 / 230 = 24 A. Bendroji formulė:

Galios riba = (minimali galia + 4,6) (kW)

Srovės riba = galios riba / įtampa (Amp)

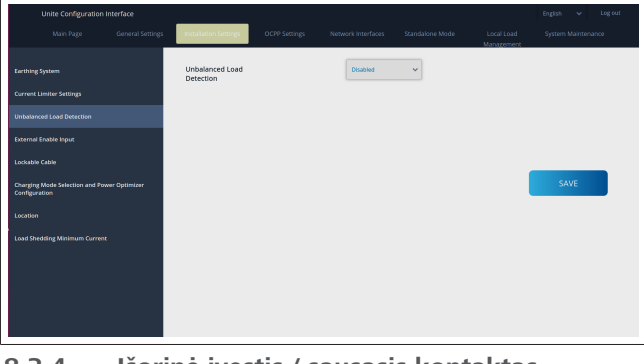

### 8.3.4 Išorinė įvestis / sausasis kontaktas ijungtas

Pagal numatytuosius nustatymus ši parinktis yra "išjungta". Jei norite naudoti išorinės įjungimo įvesties funkciją, pakeiskite šį nustatymą į "įjungta"

| Unite Configuration In                           | nterface     |                       |          |   |                          |      |
|--------------------------------------------------|--------------|-----------------------|----------|---|--------------------------|------|
| Main Page                                        |              | Installation Settings |          |   | Local Load<br>Management |      |
| Earthing System                                  |              | External Enable Input | Disabled | ~ |                          |      |
| Current Limiter Settings                         |              |                       |          |   |                          |      |
| Unbalanced Load Detection                        |              |                       |          |   |                          |      |
| External Enable Input                            |              |                       |          |   |                          |      |
| Lockable Cable                                   |              |                       |          |   |                          |      |
| Charging Mode Selection and Pow<br>Configuration | er Optimizer |                       |          |   |                          | SAVE |
| Location                                         |              |                       |          |   |                          |      |
| Load Shedding Minimum Current                    |              |                       |          |   |                          |      |
|                                                  |              |                       |          |   |                          |      |
|                                                  |              |                       |          |   |                          |      |
|                                                  |              |                       |          |   |                          |      |
|                                                  |              |                       |          |   |                          |      |

### 8.3.5 Rakinamasis kabelis

Ši parinktis internetinėje konfigūravimo sąsajoje yra "išjungta". Tai numatytasis nustatymas.

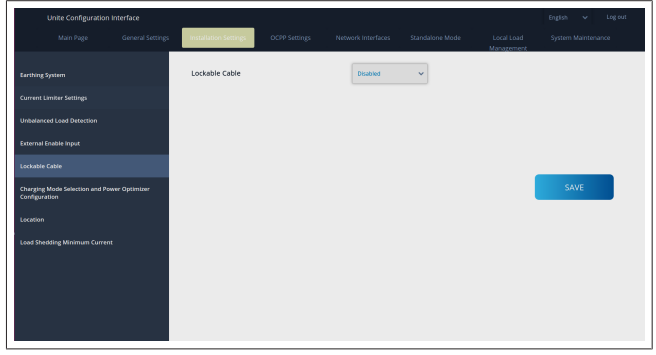

# 8.3.6 Galios optimizatorius / dinaminis apkrovos valdymas

Konfigūruojant galios optimizatoriaus visą srovės ribą, galima nustatyti skyriuje 6.7.4, "Galios optimizavimo priemonė / išorinis matuoklis (reikia pasirenkamų priedų)" psl. 13 nurodytą vertę internetinėje konfigūravimo sąsajoje, kaip parodyta žemiau.

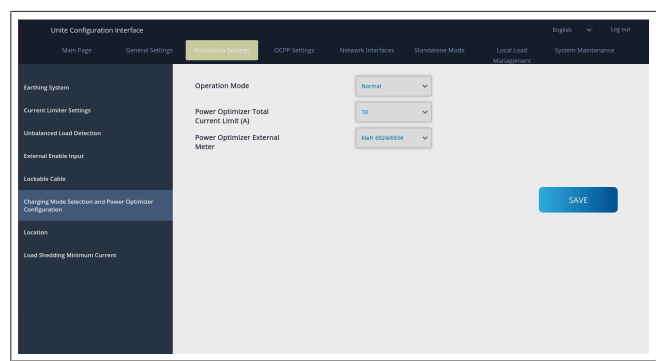

Konfigūruojant galios optimizatoriaus išorinį matuoklį, reikia pasirinkti įrengtą išorinį išmanųjį matuoklį išskleidžiamajame sąraše.

### 8.4 OCPP nustatymai

### OCPP ryšys

Jei prie OCPP ryšio režimo nustatote "Įjungta", reikia užpildyti visus laukus ryšio nustatymų skiltyje ir suaktyvinti konfigūravimo parametrų skiltis.

Šiuo metu vienintelė OCPP versija yra OCPP 1.6, todėl ji pasirinkta kaip numatytoji.

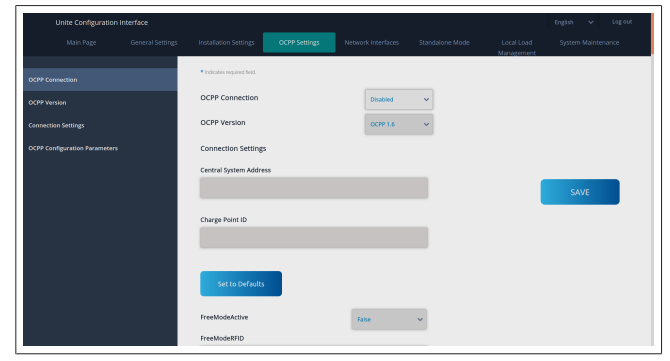

Jei norite atkurti OCPP konfigūracijos parametrus, spustelėkite mygtuką **Nustatyti numatytuosius**.

Puslapio kairėje esančiame meniu galite pasirinkti šiuos OCPP nustatymus:

- OCPP ryšys
- OCPP versija
- Ryšio nustatymai
- OCPP konfigūracijos parametrai.

Spustelėdami mygtuką **Išsaugoti** pritaikykite pakeitimus. Atminkite, kad sistemoje negalima įvesti netinkamų verčių, jas įvedant pateikiamas įspėjimas. Tokiu atveju vertės nebus išsaugotos, o jūs grįšite į pagrindinį puslapį; būtinai patikrinkite vertes.

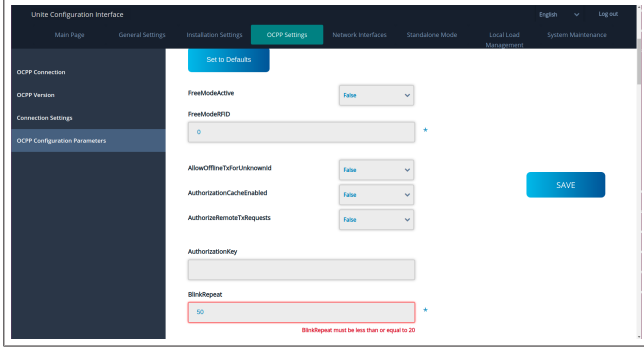

Jei atliksite pakeitimų, bet neišsaugosite jų prieš išeidami iš puslapio, bus pateiktas žemiau parodytas įspėjimas.

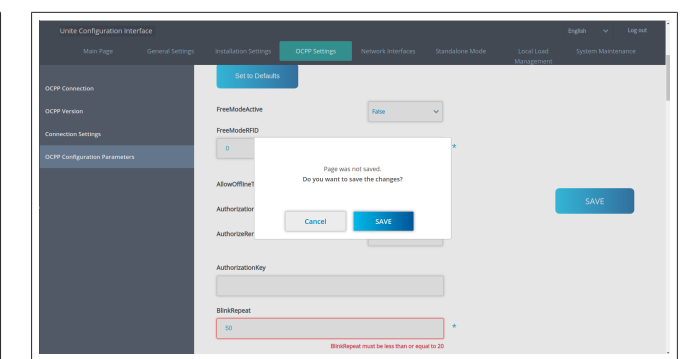

### 8.5 Tinklo sąsajos

Šiame puslapyje galite konfigūruoti mobilųjį, LAN (eterneto) ir WLAN ("Wi-Fi") ryšį.

Jei norite suaktyvinti sąsajos režimą, nustatykite į "Įjungta". Nustačius IP nuostatą "Statinis", laukus "IP adresas", "Tinklo šablonas", "Numatytasis tinklų sietuvas" ir "Pagrindinis DNS" reikia palikti tuščius.

Jei įjungiate "Wi-Fi", būtina apibrėžti laukus "SSID", "Slaptažodis" ir "Saugumas".

Užpildykite visus laukus tinkamu formatu.

**MOBILUSIS** (pasirenkama, taikoma tik 5112415A)

| Uni  | ite Configuration<br>Main Page | General Settings | installation Settings                         | OCPP Settings | Network Interfaces | Standalone Mode | Local Load<br>Management | English 🗸 Log out<br>System Maintenance |
|------|--------------------------------|------------------|-----------------------------------------------|---------------|--------------------|-----------------|--------------------------|-----------------------------------------|
|      |                                |                  | <ul> <li>Indicates required field.</li> </ul> |               |                    |                 |                          |                                         |
|      |                                |                  | Cellular                                      |               | Enabled            | ~               |                          |                                         |
| WLAN |                                |                  | Cellular Gateway                              |               | Disabled           | ~               |                          |                                         |
|      |                                |                  | IMEI:<br>860125040696286<br>IMSI:             |               |                    |                 |                          | SAVE                                    |
|      |                                |                  | ICCID:                                        |               |                    |                 |                          |                                         |
|      |                                |                  | APN Name:                                     |               |                    | •               |                          |                                         |
|      |                                |                  | APN Username:                                 |               |                    |                 |                          |                                         |
|      |                                |                  |                                               |               |                    |                 |                          |                                         |

Prieš įjungiant mobilųjį ryšį reikia įdėti SIM kortelę į SIM kortelių lizdą (žr. skyriuje 6.14.1, "OCPP prijungimas mobiliojo ryšio tinklu (pasirenkama)" psl. 16).

Jei norite įjungti mobilųjį ryšį, nustatykite ypatybę "mobilusis" kaip "įjungta" ir nurodykite "APN pavadinimą". Nurodyti APN pavadinimą privaloma.

Visi kiti įvesties laukai pasirenkami.

Jei jūsų naudojamai SIM kortelei reikia PIN kodo, įveskite jį lauke "SIM PIN". Jei naudojamoje SIM kortelėje apsauga PIN kodu išjungta, galite palikti šį lauką tuščią.

Mobiliojo ryšio tinklų sietuvo funkcija bus suaktyvinta vėliau, atnaujinant OTA.

| LAN |
|-----|
|-----|

| Unite Configuration Interface | English 🗸 Logicut                                                                                               |
|-------------------------------|----------------------------------------------------------------------------------------------------|
| Main Page General Settings    | Installation Settings OCPP Settings Network Interfaces Standalone Mode Local Load System Maintenance Management |
| Cettaler                      | Addates required field                                                                                          |
| LAN                           | LAN                                                                                                    |
| WLAN                          | MAC Address: :                                                                                                  |
| WI-FI Hotspot                 | 68:47:49:72:50:20                                                                                               |
|                               | IP Setting: V X                                                                                                 |
|                               | DHCP Sovie Start IP Address: SAVE                                                                               |
|                               | DHCP Server End IP Address:<br>192.148.0.300 *                                                                  |
|                               | P Address:                                                                                                    |
|                               | 192.193.19                                                                                                    |

### WLAN

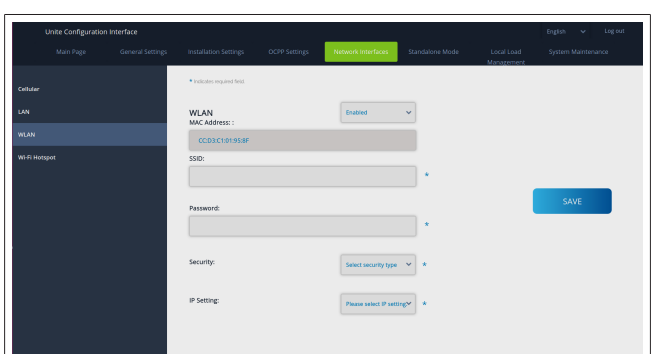

### Norėdami baigti, spustelėkite mygtuką **IŠSAUGOTI**. "Wi-Fi" BELAIDĖS PRIEIGOS TAŠKAS

Daugiau informacijos žr. skyriuje 7.3, ""Webasto Unite" konfigūravimo sąsajos atidarymas naudojantis "Wi-Fi" belaidės prieigos tašku" psl. 17.

|          | Unite Configuration I | Interface |                                               |                    |   | English 👻 Log out |
|----------|-----------------------|-----------|-----------------------------------------------|--------------------|---|-------------------|
|          |                       |           |                                               | Network Interfaces |   |                   |
| Cellular |                       |           | <ul> <li>Indicates required field.</li> </ul> |                    |   |                   |
| LAN      |                       |           | Turn on during boot:                          | Enabled            | ~ |                   |
| WEAN     |                       |           | Auto turn off timeout:                        |                    |   |                   |
| Wi-Fi Ho |                       |           |                                               | °                  |   |                   |
|          |                       |           | SSID:                                         |                    |   |                   |
|          |                       |           |                                               |                    |   | SAVE              |
|          |                       |           | Password:                                     |                    |   |                   |
|          |                       |           |                                               |                    | * |                   |
|          |                       |           |                                               |                    |   |                   |
|          |                       |           |                                               |                    |   |                   |
|          |                       |           |                                               |                    |   |                   |
|          |                       |           |                                               |                    |   |                   |
|          |                       |           |                                               |                    |   |                   |

### ĮSPĖJIMAS

Jei pakeisite "Wi-Fi" belaidės prieigos taško SSID ir slaptažodį, programos "Webasto Charger Setup" QR kodas nebeveiks – pakeitus šias nuostatas, reikės įvesti kredencialus rankiniu būdu.

Čia galite konfigūruoti "Wi-Fi" belaidės prieigos taško veikseną: Parinktis "Ijungti paleidžiant" apibrėžia "Wi-Fi" belaidės prieigos taško veikseną įkrovikliui įsijungus (numatytoji būsena yra "ijungta"). "Ijungta" reiškia, kad "Wi-Fi" belaidės prieigos taškas įsijungs įjungiant įkroviklį, "išjungta" reiškia, kad "Wi-Fi" belaidės prieigos taškas neįsijungs įsijungiant įkrovikliui. Parinktis "Automatinio išjungimo skirtasis laikas" nustato, ar "Wi-Fi" belaidės prieigos taškas yra aktyvus visada ("išjungta"), ar įsijungia praėjus išskleidžiamajame meniu pasirinktam minučių skaičiui. Numatytoji nuostata yra "Išjungta".

#### 

Jei "Wi-Fi" belaidės prieigos taškas išjungtas, galite pasiekti "WebUI" tik laidiniu LAN ryšiu, kaip paaiškinta skyriuje 7.1, "Kompiuterio ir išmaniosios plokštės prijungimas prie to paties tinklo" psl. 17.

### 8.6 Autonominis režimas

Jei anksčiau OCPP nustatymuose įjungėte OCPP, rinktis autonominio režimo negalima. Tokiu atveju režimų sąrašas ir mygtukas **Išsaugoti** yra neaktyvūs.

Jei neįjungėte OCPP, galima rinktis vieną iš šių autonominių režimų:

- RFID vietinio sąrašo režimas autentifikuojama pagal jūsų įvestą RFID vietinį sąrašą. Vėliau galite pridėti elementų prie RFID vietinio sąrašo arba šalinti iš jo.
- Režimas Priimti visus RFID autentifikuojami visi RFID.
- Automatinio paleidimo režimas, kuriuo leidžiama įkrauti be autorizavimo. Kad įkrovimas prasidėtų, reikia tik prijungti.

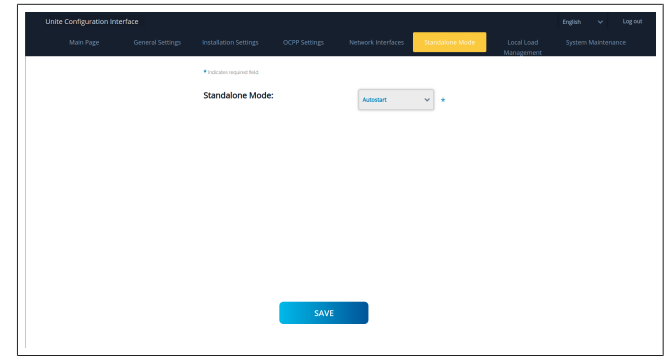

Pasirinkę režimą, spustelėkite mygtuką **Išsaugoti** ir paleiskite įkroviklį iš naujo.

| Unite Configuratio | n Interface      |                                               |               |                    |                 |                          |                    |
|--------------------|------------------|-----------------------------------------------|---------------|--------------------|-----------------|--------------------------|--------------------|
| Main Page          | General Settings | Installation Settings                         | OCPP Settings | Network Interfaces | Standalone Mode | Local Load<br>Management | System Maintenance |
|                    |                  | <ul> <li>Indicates required field.</li> </ul> |               |                    |                 |                          |                    |
|                    |                  | Standalone Mode                               | ::            | RFID Local List    | *               |                          |                    |
|                    |                  | Manage RFID Local L                           | ist:          |                    |                 |                          |                    |
|                    |                  |                                               |               |                    |                 |                          |                    |
|                    |                  |                                               |               |                    |                 |                          |                    |
|                    |                  |                                               |               |                    |                 |                          |                    |
|                    |                  |                                               |               |                    |                 |                          |                    |
|                    |                  |                                               |               |                    |                 |                          |                    |
|                    |                  |                                               |               |                    |                 |                          |                    |
|                    |                  |                                               |               |                    |                 |                          |                    |
|                    |                  |                                               | Add           | Remove             |                 |                          |                    |
|                    |                  |                                               | SAVE          |                    |                 |                          |                    |
|                    |                  |                                               |               |                    |                 |                          |                    |

### 8.7 Vietinis apkrovos valdymas

| hebosio UNITE Configuratio | n interface      |                           |               |                    |                 |                          | English 🗸      |      |
|----------------------------|------------------|---------------------------|---------------|--------------------|-----------------|--------------------------|----------------|------|
|                            | General Settings | Installation Settings     | OCPP Settings | Network Interfaces | Standalone Mode | Local Load<br>Management | System Mainter | ance |
|                            |                  | Indicates required field. |               |                    |                 |                          |                |      |
|                            |                  | Load Management<br>Option |               | Disabled           | ~               |                          |                |      |
|                            |                  |                           |               |                    |                 |                          |                |      |
|                            |                  |                           |               |                    |                 |                          | SAVE           |      |
|                            |                  |                           |               |                    |                 |                          |                |      |
|                            |                  |                           |               |                    |                 |                          |                |      |
|                            |                  |                           |               |                    |                 |                          |                |      |
|                            |                  |                           |               |                    |                 |                          |                |      |

Numatytasis vietinio apkrovos valdymo nustatymas yra "Išjungta".

Išskleidžiamajame sąraše pasirinkite vieną iš toliau nurodytų vietinio apkrovos valdymo parinkčių:

- Pagrindinis / pavaldusis
- Modbus TCP
- Išjungta

#### 

Jei norite naudoti vietinį apkrovos valdymą (Pagrindinis / pavaldusis arba Modbus TCP), reikia prijungti įkrovimo stoteles per laidinį RJ-45 LAN ryšį su žvaigždės topologija naudojant DHCP jungiklį arba maršruto parinktuvą.

### 8.7.1 Pagrindinis / pavaldusis

Apkrovos valdymo parinktis "Pagrindinis / pavaldusis" – tai integruota vietinės grupės apkrovos valdymo funkcija. Konfigūravimo parinktys yra matomos, kai suaktyvinate.

| Interio UNITE Configuration Interface |                                          |   |                |   |                       | Ergish V           | log out |
|---------------------------------------|------------------------------------------|---|----------------|---|-----------------------|--------------------|---------|
| Main Page General Settings            |                                          |   |                |   | Local Load Management | System Maintenance |         |
| General Settings                      | <ul> <li>Indextex washed held</li> </ul> |   |                |   |                       |                    |         |
| Load Management Group                 | Load Management Option                   |   | HarbenSlave    | * |                       |                    |         |
|                                       | Charge Point Role                        |   | Master         | ~ |                       |                    |         |
|                                       | Grid Settings                            |   |                |   |                       |                    |         |
|                                       | Main Circuit Breaker Current             |   |                |   |                       |                    |         |
|                                       |                                          |   |                |   |                       |                    |         |
|                                       | DLM Total Current Limit For Pha          | w |                |   |                       | SAVE               |         |
|                                       | 50                                       |   |                |   |                       |                    |         |
|                                       | Supply Type                              |   | that .         | • |                       |                    |         |
|                                       | Load Management Mode                     |   | Equally Shared | - |                       |                    |         |
|                                       | <b>FIFO Charging Percentage</b>          |   | н              | • |                       |                    |         |
|                                       |                                          |   |                |   |                       |                    |         |
|                                       |                                          |   |                |   |                       |                    |         |

- Parinktis "Keisti taško vaidmenį" apibrėžia įkrovimo stotelės vaidmenį grupėje:
  - Pasirinkus "Pagrindinis", ji nustatoma kaip valdantysis įrenginys – jei pasirinksite konfigūruoti dinaminio apkrovos valdymo grupę, prie šio įrenginio reikės prijungti išmanųjį skaitiklį.
  - Pasirinkus "Pavaldusis", ji nustatoma kaip valdomasis įrenginys, kuriam taikomos nuostatos, nustatytos pagrindinėje įkrovimo stotelėje.
- Parinktis "Pagrindinio jungtuvo srovė" nustato maksimalią sumontuoto jungtuvo srovę – tai stipriausia srovė, kurią galima pasirinkti grupėje.
- Parinktis "DLM visa srovės riba vienai fazei" apibrėžia maksimalią grupei pasiekiamą srovę, o bendroji srovės riba turi būti mažesnė nei pagrindinio jungtuvo srovė arba jai lygi.
- Parinktis "Tiekimo tipas" apibrėžia grupės nuostatą (statinis arba dinaminis):
  - Parinktis "Statinis" reiškia, kad grupėje nustatyta maksimalios srovės riba, kuri niekada nebus viršyta, o grupė atitinkamai reguliuojama.
- "Klefr" reiškia, kad grupėje nustatyta maksimalios srovės riba, bet kartu atsižvelgiama į realiojo laiko duomenis iš išorinio prijungto "Klefr" skaitiklio (reikia atskirai įsigyjamų priedų), taip pat atsižvelgiant į kitus energiją naudojančius įrenginius (žr. schemą skyriuje 6.7.4, "Galios optimizavimo priemonė / išorinis matuoklis (reikia pasirenkamų priedų)" psl. 13).
- "Garo" reiškia, kad grupėje nustatyta maksimalios srovės riba, bet atsižvelgiama į realiojo laiko duomenis iš išorinio prijungto "Garo" skaitiklio (reikia atskirai įsigyjamų priedų), taip pat atsižvelgiant į kitus energiją naudojančius įrenginius (žr. schemą skyriuje 6.7.4, "Galios optimizavimo priemonė / išorinis matuoklis (reikia pasirenkamų priedų)" psl. 13).
- Parinktis "Apkrovos valdymo režimas" apibrėžia algoritmą, naudojamą skirstant turimą srovę grupėje:
  - "Dalijama po lygiai" reiškia, kad turima srovė grupėje skirstoma po lygiai

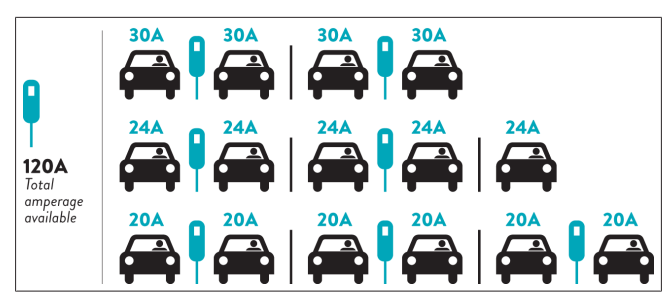

 "FIFO" reiškia "first in first out": transporto priemonės, kurios buvo prijungtos pirmos, gaus maksimalią turimą galią, o vėliau prijungtos transporto priemonės gaus silpnesnę srovę, priklausomai nuo jos prieinamumo.

| _                   |     |       | G <sub>M</sub> = | 120A  |         |       | G <sub>M</sub> =80A |
|---------------------|-----|-------|------------------|-------|---------|-------|---------------------|
| EVSE\T <sub>P</sub> | Τ,  | T2    | 1                | 3     | T4      | Τs    | T <sub>6</sub>      |
| 1                   | 32A | 32A 🚗 | 32A 🚗            | 32A 🚗 | 16A I 🚗 | 6A    | 6A                  |
| 2                   | 32A | 32A 🚗 | 32A 🚗            | 32A 🚗 | 32A 🚗   | 32A 🚗 | 32A 🚗               |
| 3                   | 32A | 32A 🚗 | 32A 🚗            | 32A 🚗 | 32A 🚗   | 32A 🚗 | 32A 🚗               |
| 4                   | 32A | 24A   | 24A 🚗            | 18A 🚗 | 32A 🚗   | 32A 🚗 | 6A 🚗                |
| 5                   | 32A | 24A   | 6A               | 6A 🚗  | 8A 🚗    | 24A 🚗 | 6A 🚗                |

 "Derinama" reiškia, kad pirmiau prijungtos transporto priemonės gauna stipresnę srovę, o vėliau prijungtoms transporto priemonėms likusi galia skirstoma po lygiai.

| F%=50               |     |       | G <sub>M</sub> = | 120A  |         |                | G <sub>M</sub> = | 80A            | G <sub>M</sub> =29A | G <sub>M</sub> =304 |
|---------------------|-----|-------|------------------|-------|---------|----------------|------------------|----------------|---------------------|---------------------|
| EVSE\T <sub>P</sub> | T1  | T2    | T3               | T4    | Ts      | T <sub>6</sub> | Τ,               | T <sub>8</sub> | T,                  | T10                 |
| 1                   | 32A | 32A 🚗 | 32A 🚗            | 32A 🚗 | 20A I 🚗 | 6A I 🚗         | 6A 🚗             | 8A             | -                   | 6A 🚗                |
| 2                   | 32A | 32A 🚗 | 32A 🚗            | 32A 🚗 | 32A 🚗   | 32A 🚗          | 32A 🚗            | 32A 🚗          | 11A 🚗               | 6A 🚗                |
| 3                   | 32A | 32A 🚗 | 32A 🚗            | 32A 🚗 | 32A 🚗   | 32A 🚗          | 26A 🚗            | 28A 🚗          | 6A 🚗                | 6A 🚗                |
| 4                   | 32A | 24A   | 24A 🚗            | 12A 🚗 | 24A 🚗   | 32A 🚗          | 8A 🚗             | 10A 🚗          | 6A 🚗                | 6A 🚗                |
| 5                   | 32A | 24A   | 12A              | 12A 🚗 | 12A 🚗   | 18A 🚗          | 8A 🚗             | 10A 🚗          | 6A 🚗                | 6A 🚙                |

Ise Time Period, G<sub>M</sub> = Maximum Grid allocated for the chargers. Available maximum current for each EVSE in a certa Charging current which is drawn by EV is indicated in <u>Blue</u> color. A EV drawing less current is indicated by "1" symbol.

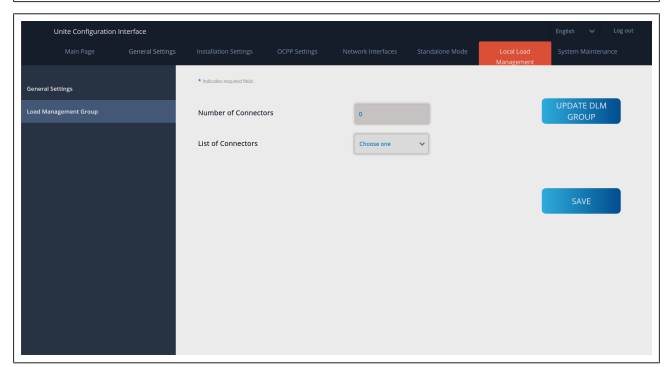

Šioje skiltyje galite atnaujinti DLM grupę naudodamiesi mygtuku, o tada pasirinkti visas grupėje užregistruotas įkrovimo stoteles.

Šiame skirtuke gali būti rodomi įvairūs duomenys.

Parinktis "Fazių prijungimo seka" apibrėžia fazių seką, jei grupėje naudojama fazių rotacija.

### 8.7.2 Modbus TCP (EMS)

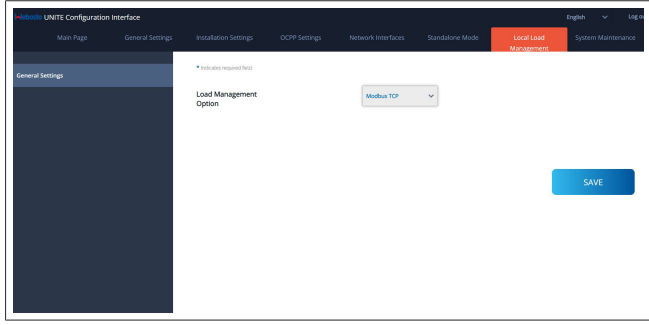

"Modbus TCP" įjungia EMS režimą. Šiuo režimu galima integruoti įkrovimo stotelę suderinamoje energijos valdymo sistemoje (suderinamas energijos valdymo sistemas žiūrėkite elektroniniuose dokumentuose). Visos EMS reikalingos

konfigūracijos atliekamos energijos valdymo sistemoje ir perduodamos į įkrovimo stotelę per Modbus TCP.

### 8.8 Sistemos priežiūra

### ŽURNALO FAILŲ puslapis

Spustelėję mygtukus atsisiųskite OCPP arba HMI žurnalus.

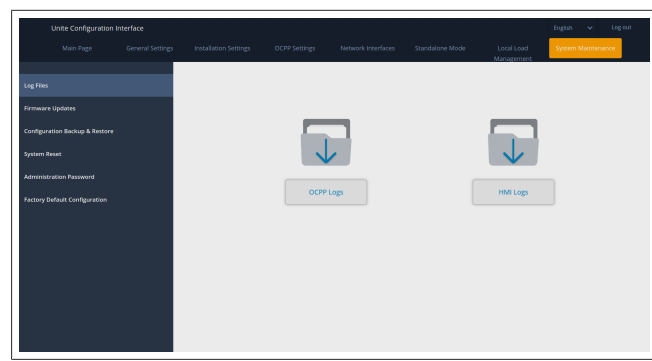

Atsisiųsti žurnalų failai rodomi po kelių sekundžių. INTEGRUOTOSIOS PROGRAMINĖS ĮRANGOS NAUJINIMO puslapis.

Spustelėkite mygtuką **[kelti**, jei norite įkelti integruotosios programinės įrangos naujinio failą iš kompiuterio,

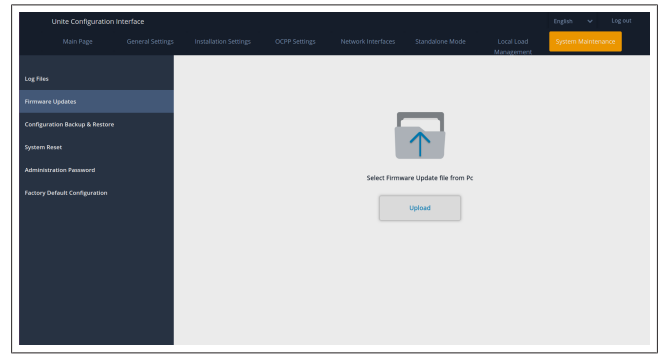

Kai failas bus įkeltas, spustelėkite mygtuką **Naujinti** ir prasidės integruotosios programinės įrangos naujinimas.

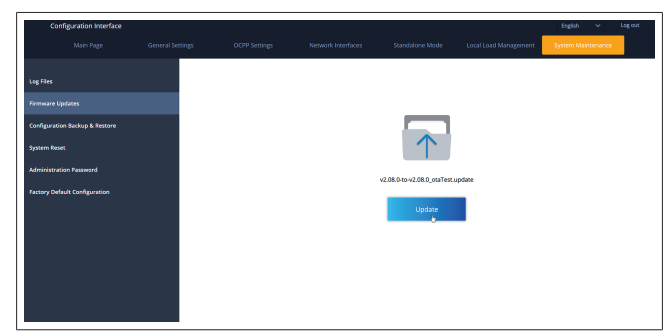

Kai atliekamas naujinimas, įkroviklio šviesadiodis indikatorius nuolat švyti raudonai. Kai naujinimas baigiamas, įkroviklis automatiškai pasileidžia iš naujo. Naujausią įkroviklio integruotosios programinės įrangos versiją galite rasti internetinės konfigūracijos sąsajos pagrindiniame puslapyje. **KONFIGŪRAVIMO IR ATSARGINIŲ KOPIJŲ puslapis** 

KONFIGŪRAVIMO IR ATSARGINIŲ KOPIJŲ puslapyje galite kurti atsarginę sistemos kopiją.

Jei norite pradėti atkūrimą, spustelėkite mygtuką **Atkurti konfigūracijos failą** ir įkelkite atsarginės kopijos failą. Sistema priima tik .bak failus.

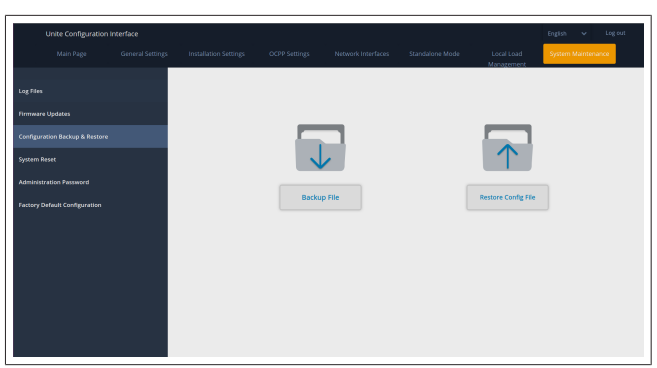

### SISTEMOS NUSTATYMO IŠ NAUJO puslapis

SISTEMOS NUSTATYMO IŠ NAUJO puslapyje spustelėdami atitinkamus mygtukus galite atlikti **minkštąją atstatą** ir **kietąją atstatą**.

**Minkštoji atstata** reiškia, kad įkroviklis nustatomas iš naujo, kai tik nėra naudojamas.

**Kietoji atstata** reiškia, kad įkroviklis bus nustatytas iš naujo nedelsiant, nepaisant dabartinės jo būsenos.

| Unite Configuration I | nterface         |                       |               |                    |                 |                          | English 🗸 Log out  |
|-----------------------|------------------|-----------------------|---------------|--------------------|-----------------|--------------------------|--------------------|
|                       | General Settings | Installation Settings | OCPP Settings | Network Interfaces | Standalone Mode | Local Load<br>Management | System Maintenance |
|                       |                  |                       |               |                    |                 |                          |                    |
|                       |                  |                       |               |                    |                 |                          |                    |
|                       |                  |                       |               | 2                  |                 | $\sim$                   |                    |
|                       |                  |                       | (C            | )1                 |                 | $\uparrow \downarrow$    |                    |
|                       |                  |                       |               |                    |                 | $\smile$                 |                    |
|                       |                  |                       | Hard          | Reset              |                 | Soft Reset               |                    |
|                       |                  |                       |               |                    |                 |                          |                    |
|                       |                  |                       |               |                    |                 |                          |                    |
|                       |                  |                       |               |                    |                 |                          |                    |
|                       |                  |                       |               |                    |                 |                          |                    |
|                       |                  |                       |               |                    |                 |                          |                    |
|                       |                  |                       |               |                    |                 |                          |                    |

GAMYKLINĖS NUMATYTOSIOS KONFIGŪRACIJOS puslapis GAMYKLINĖS NUMATYTOSIOS KONFIGŪRACIJOS puslapyje galite atlikti įkroviklyje gamyklinių nustatymų atstatą.

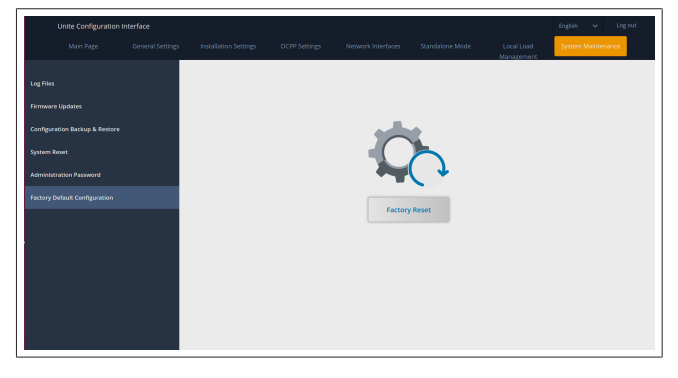

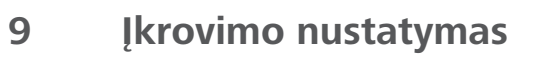

9.1 Įkrovimo kabelio kištukas

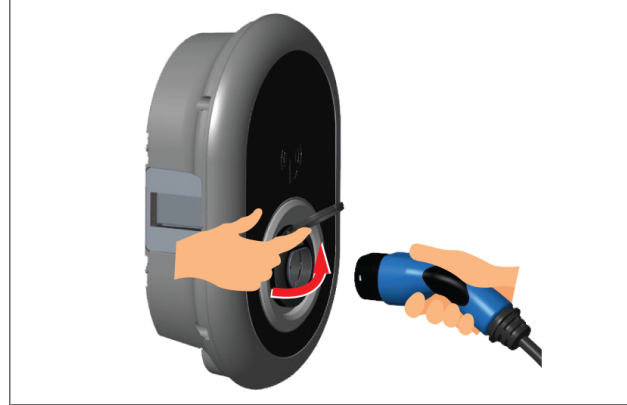

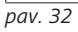

1. Atidarykite varstomą išėjimo lizdo dangtį.

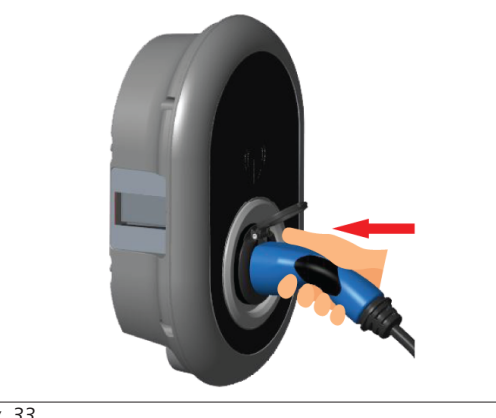

pav. 33

- 2. Prijunkite įkrovimo kabelio kištuką prie išėjimo lizdo.
- 9.2 Būsenos informacijos šviesos diodo rodmuo

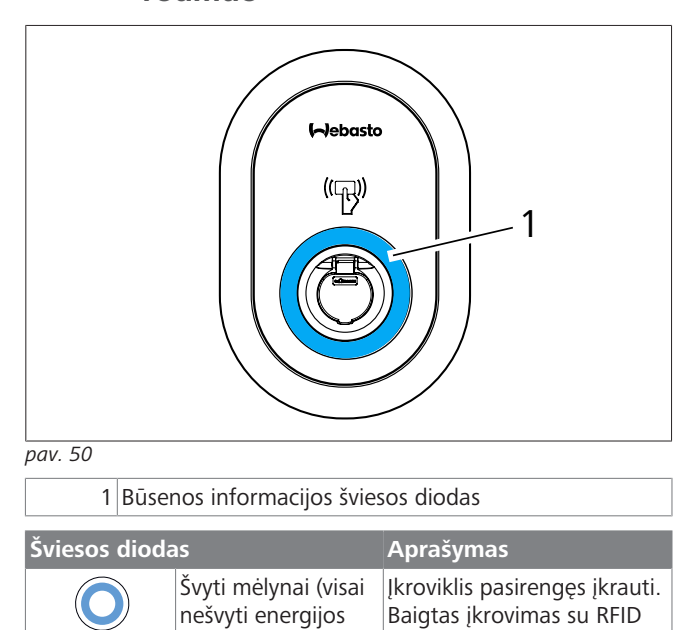

kortele.

taupymo režimu)

| Šviesos dioda                                                                | 15                                              | Aprašymas                                                                                                    |
|------------------------------------------------------------------------------|-------------------------------------------------|----------------------------------------------------------------------------------------------------|
| 24 sec                                                                       | Mirksi mėlynai                                  | Prijungta elektrinė<br>transporto priemonė.<br>Įkrovimo stotelė laukia RFID<br>kortelės autorizavimo.                                                                       |
|                                                                              | Švyti žaliai                                    | Įkrovimas patvirtintas.                                                                                                    |
|                                                                              | Švyti mėlynai                                   | Atliekamas įkrovimas.                                                                                                    |
| $\bigcirc$                                                                   | Dega mėlynai                                    | Įkrovimas sustabdytas arba<br>baigtas.                                                                                                    |
| O                                                                            | Dega raudonai                                   | Gedimas                                                                                                    |
| <b>(()</b>                                                                   | Mirksi raudonai                                 | Reikia ventiliuoti.                                                                                                    |
| ¥ sec                                                                        | Mirksi violetine<br>spalva                      | Įkrovimo srovė ribojama iki<br>16 A dėl viršytos<br>temperatūros.                                                                                                    |
|                                                                              | Dega violetine<br>spalva                        | Įkrovimas neįmanomas dėl<br>per aukštos temperatūros<br>arba pasiektas galios<br>optimizavimo priemonėje<br>nustatytas srovės<br>apribojimas, arba įkroviklis<br>išjungtas. |
| (())<br>()<br>()<br>()<br>()<br>()<br>()<br>()<br>()<br>()<br>()<br>()<br>() | Mirksi raudonai ir<br>mėlynai                   | Įkrovimo stotelė rezervuota.<br>Įkrovimo stotelė laukia "Eco<br>Time" intervalo.<br>Įkrovimo stotelė veikia<br>atidėto įkrovimo režimu.                                     |
| 0                                                                            | Dega raudonai                                   | Integruotosios programinės<br>įrangos naujinimas                                                                                                    |
| ∑ 1 sec                                                                      | 60 sekundžių mirksi<br>raudonai kas<br>sekundę. | Pagrindinės kortelės<br>konfigūravimo režimas /<br>vietinio kortelių sąrašo<br>nustatymas iš naujo.                                                                         |
| 2 sec                                                                        | Mirksi mėlynai kas<br>2 sekundes                | Laukiama naudotojo RFID<br>kortelės pridėjimo arba<br>autentifikavimo / paleidimo<br>naudojant "Webasto<br>ChargeConnect".                                                  |
|                                                                              | 2 kartus sumirksi<br>žaliai                     | Naudotojo RFID kortelė<br>įtraukta į vietinį RFID<br>sąrašą.                                                                                                    |
|                                                                              | 2 kartus sumirksi<br>raudonai                   | Naudotojo RFID kortelė<br>pašalinta iš vietinio RFID<br>sąrašo.                                                                                                    |
|                                                                              | Švyti žaliai                                    | Patvirtinta<br>RFID kortelė pridėta, kai<br>įkrovimo kabelis prijungtas.                                                                                                    |
|                                                                              | Švyti žaliai 30<br>sekundžių                    | Patvirtinta RFID kortelė<br>pridėta, kai įkrovimo kabelis<br>neprijungtas.                                                                                                  |
| (( <b>(</b> )))<br>3 x                                                       | 3 kartus sumirksi<br>raudonai                   | Bandymas pradėti / stabdyti<br>įkrovimą su nepatvirtinta<br>RFID kortele.                                                                                                   |

#### Autonominio / atjungto naudojimo 9.3 režimai

Įkroviklio naudojimas "autonominiu" režimu pirmą kartą: jūsų įkrovimo stotelės pagrindinė RFID kortelė jau užregistruota įrenginyje ir galite rasti savo pagrindinę RFID kortelę jo prieduose.

- Prijunkite įkrovimo kabelį ir pradėkite krauti. 1.
- Pridėkite pagrindinę kortelę, jei norite įtraukti kortelę. 2.
- 9.3.1 Automatinio paleidimo (laisvojo įkrovimo) režimas
- 9.3.1.1 Prijungimas ir įkrovimas

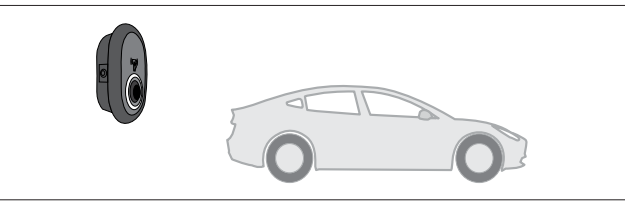

pav. 51

Švyti mėlynai (visai nešvyti energijos taupymo režimu)

Įsitikinkite, kad jūsų transporto priemonė ir įkrovimo stotelės paruoštos įkrauti.

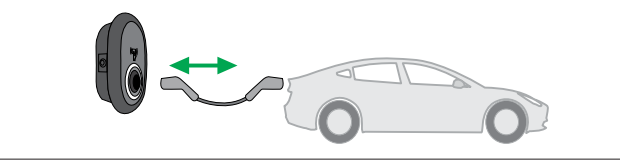

pav. 52

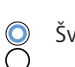

Švyti mėlynai (visai nešvyti energijos taupymo režimu)

Prijunkite įkrovimo kištuką prie transporto priemonės įvado ir įkrovimo stotelės lizdo išvado.

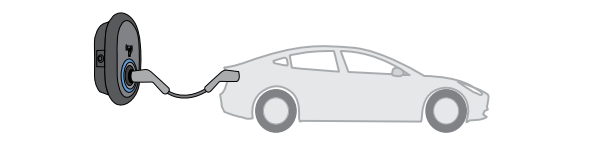

pav. 53

Švyti mėlynai

Jkrovimas prasideda, būsenos indikatoriaus šviesos diodas švyti mėlynai.

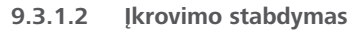

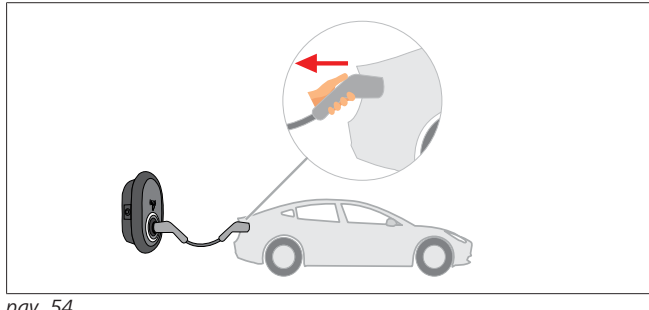

pav. 54

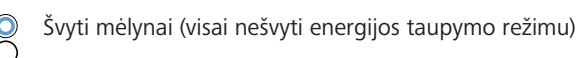

Pirmiausia atjunkite įkrovimo kabelį nuo transporto priemonės.

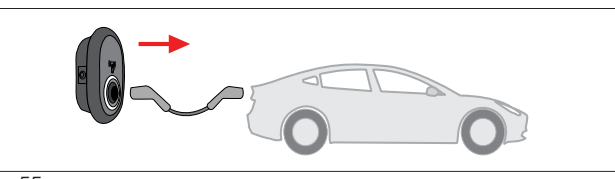

pav. 55

Švyti mėlynai (visai nešvyti energijos taupymo režimu)

Atjunkite įkrovimo kabelį nuo įkrovimo stotelės.

#### 9.3.2 **RFID** autorizavimo režimas

Tam tikruose konfigūracijos variantuose galite rasti RFID korteles (1x pagrindinę kortelę; 2 x naudotojų korteles). Pagrindinės RFID kortelės reikia norint pridėti arba šalinti naudotojų RFID korteles. Naudotojų RFID kortelių reikia įkrovimo sesijoms pradėti ir stabdyti.

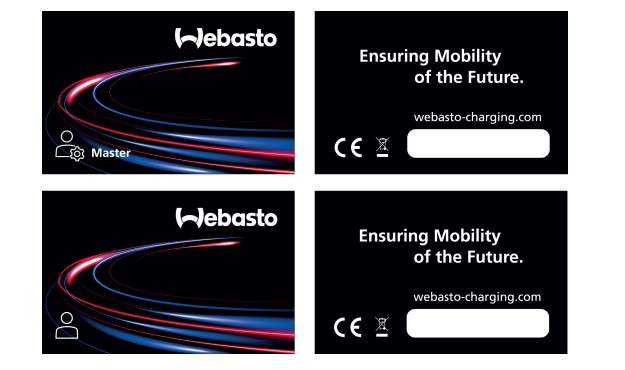

pav. 56

#### 9.3.2.1 Naudotojų RFID kortelių pridėjimas prie jkrovimo stotelės

Jei norite jjungti RFID autorizavimo režimą ir registruoti naudotojų RFID korteles įkrovimo stotelėje, pirmiausia reikia paliesti ikrovimo stotele pagrindine RFID kortele, kai ikrovimo kabelis neprijungtas. Tai padarius, indikatoriaus šviesos diodas mirksi mėlynai 60 sekundžių. Per šį laiką galite pridėti arba pašalinti naudotojo RFID kortelę. Jei neatliksite jokių konfigūracijos pakeitimų per 60 sekundžių, konfigūravimo režimas įkrovimo stotelėje išsijungs ir bus atkurtas ankstesnis režimas. Reikia kartoti šiuos veiksmus su kiekviena pridedama / šalinama naudotojo RFID kortele.

#### 9.3.2.2 Transporto priemonės prijungimas ir įkrovimas

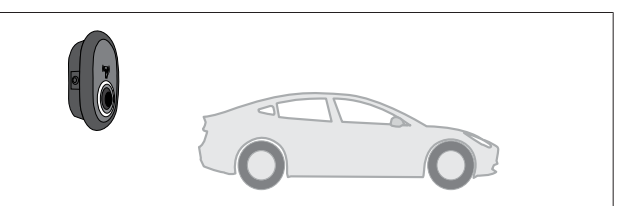

pav. 51

Švyti mėlynai (visai nešvyti energijos taupymo režimu)

Jsitikinkite, kad jūsų transporto priemonė ir įkrovimo stotelės paruoštos įkrauti.

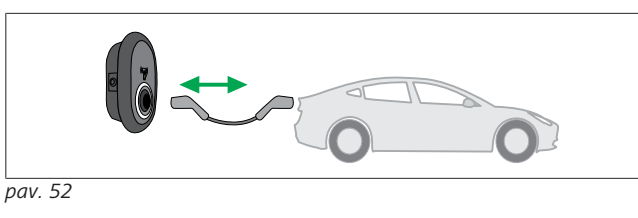

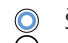

Švyti mėlynai (visai nešvyti energijos taupymo režimu)

Prijunkite įkrovimo kištuką prie transporto priemonės įvado ir jkrovimo stotelės lizdo išvado.

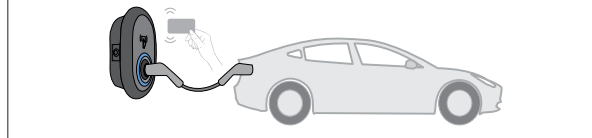

pav. 59

Mirksi mėlynai

Palieskite skaitytuvą naudotojo RFID kortele.

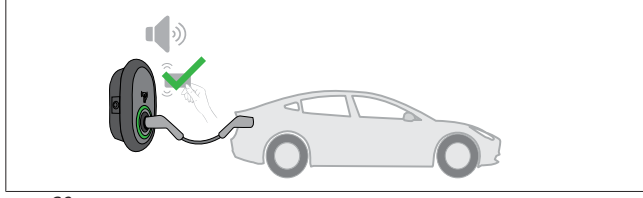

pav. 60

Švyti žaliai

Pradėkite įkrovimą su anksčiau patvirtinta kortele.

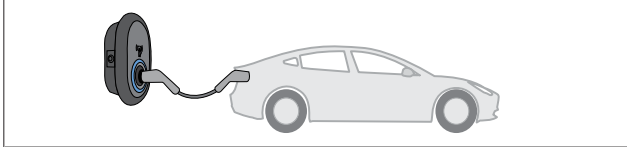

pav. 53

### Švyti mėlynai

Jkrovimas prasideda, būsenos indikatoriaus šviesos diodas švyti mėlynai.

#### NUORODA ð

Norint įkrauti, reikia patvirtintos kortelės Jei norite pradėti įkrauti be patvirtintos kortelės,

įkrovimo stotelė atmeta įkrovimo operaciją.

#### Įkrovimo stabdymas 9.3.2.3

Stabdyti įkrovimą galima vienu iš toliau nurodytų metodų. Niekada nebandykite atjungti įkrovimo kabelio nuo įkrovimo stotelės nesustabdę įkrovimo, nes sugadinsite užfiksavimo mechanizma.

### 1 metodas

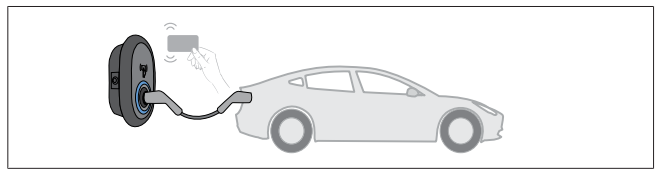

pav. 62

 $\bigcirc$ Dega mėlynai Galite nutraukti įkrovimą pridėdami RFID kortelę, kuri buvo naudojama įkrovimui pradėti.

### 2 metodas

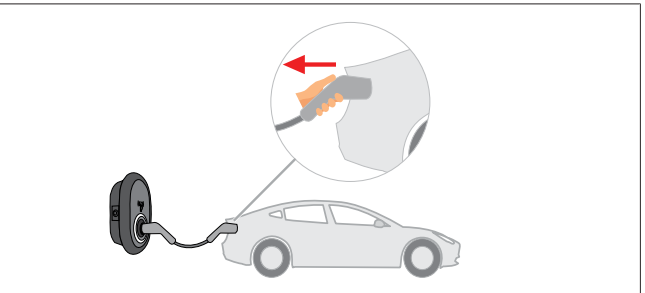

pav. 54

Švyti mėlynai (visai nešvyti energijos taupymo režimu)

Pirmiausia atjunkite įkrovimo kabelį nuo transporto priemonės.

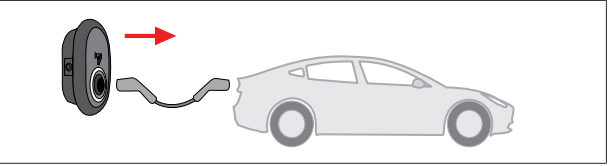

pav. 55

Švyti mėlynai (visai nešvyti energijos taupymo režimu)

Atjunkite įkrovimo kabelį nuo įkrovimo stotelės.

#### **OCPP** prijungimo režimas 9.4

LAN (eternetas) ir WLAN ("Wi-Fi") naudoja įkrovimo stotelės OCPP prijungimo režima.

4G ryšys yra pasirenkamas gaminio variante 5112415A ir taip pat naudoja OCPP prijungimo režimą. Jei norite konfigūruoti, reikia įdėti SIM kortele (nepateikiama). Žiūrėkite skyriuje 6.14.1, "OCPP prijungimas mobiliojo ryšio tinklu (pasirenkama)" psl. 16. Kaip konfigūruoti, žr. skyriuje 8.5, "Tinklo sąsajos" psl. 20. OCPP prijungimo režimas yra konfigūruotas iš anksto ir naudojamas kaip numatytasis. Be to, įkrovimo stotelėje iš anksto konfigūruotas įkrovimas laisvuoju režimu; nesvarbu, ar įrenginys prijungtas prie OCPP centrinės sistemos, ar ne. Montavimo metu reikia išjungti laisvojo režimo nustatymą internetinio konfigūravimo sąsajoje arba OCPP centrinėje sistemoje ("OCPP Freemode").

#### Prijungimas ir įkrovimas 9.4.1

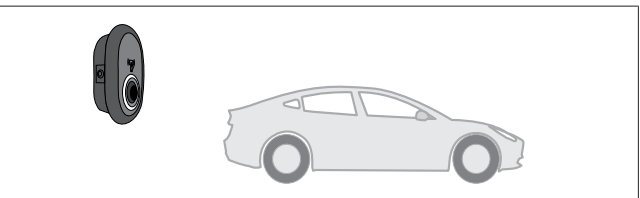

pav. 51

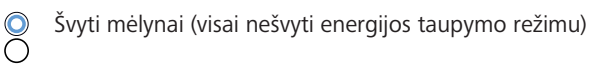

Jsitikinkite, kad jūsų transporto priemonė ir įkrovimo stotelės paruoštos įkrauti.

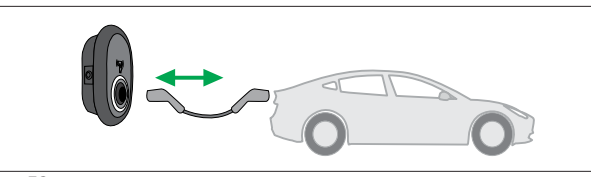

pav. 52

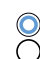

) Švyti mėlynai (visai nešvyti energijos taupymo režimu) )

Prijunkite įkrovimo kištuką prie transporto priemonės įvado ir įkrovimo stotelės lizdo išvado.

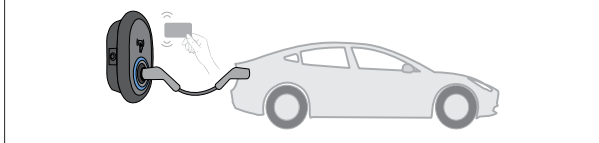

pav. 59

### () Mirksi mėlynai

Palieskite RFID skaitytuvą naudotojo RFID kortele. Galite pradėti įkrovimą naudodami kortelę, užregistruotą pas jūsų įkrovimo operatorių.

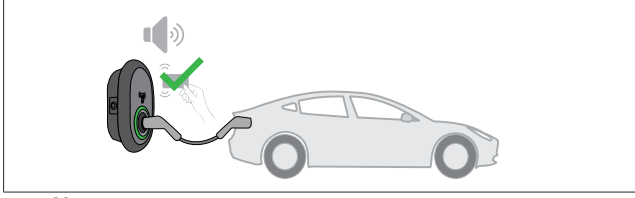

### pav. 60

### (C) Švyti žaliai

Galite pradėti įkrovimą su anksčiau patvirtinta kortele. Jei RFID kortelė patvirtinta OCPP centrinėje sistemoje, prasidės įkrovimas.

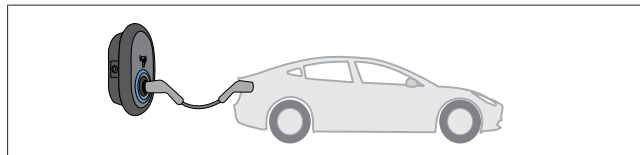

pav. 53

### (C) Švyti mėlynai

Įkrovimas prasideda, būsenos indikatoriaus šviesos diodas švyti mėlynai.

#### 

### Norint įkrauti, reikia patvirtintos kortelės

Jei norite pradėti įkrauti be patvirtintos kortelės, įkrovimo stotelė atmeta įkrovimo operaciją.

### 9.4.2 Įkrovimo stabdymas

Stabdyti įkrovimą galima vienu iš toliau nurodytų metodų. Niekada nebandykite atjungti įkrovimo kabelio nuo įkrovimo stotelės nesustabdę įkrovimo, nes sugadinsite užfiksavimo mechanizmą.

### 1 metodas

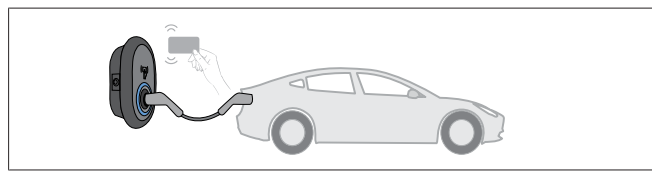

pav. 62

O Dega mėlynai

Galite nutraukti įkrovimą pridėdami RFID kortelę, kuri buvo naudojama įkrovimui pradėti.

2 metodas

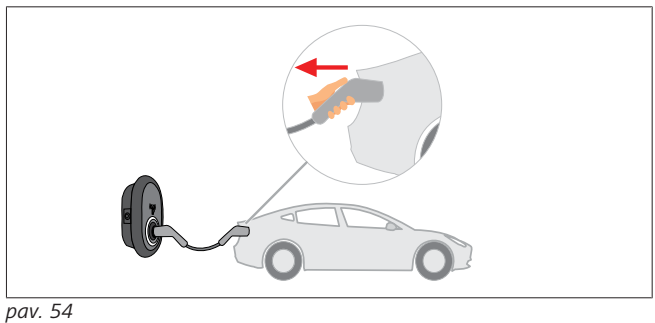

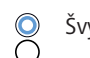

Švyti mėlynai (visai nešvyti energijos taupymo režimu)

Pirmiausia atjunkite įkrovimo kabelį nuo transporto priemonės.

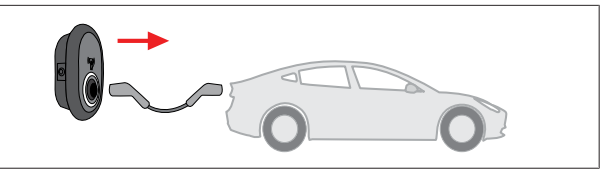

pav. 55

Švyti mėlynai (visai nešvyti energijos taupymo režimu)

Atjunkite įkrovimo kabelį nuo įkrovimo stotelės.

### 9.4.3 OCPP 1.6 JSON papildomos funkcijos

### 9.4.3.1 Nuotolinis įkrovimo pradėjimas / nutraukimas

Įkrovimo stotelė palaiko šią funkciją. Jei ji palaikoma ir prijungtame serveryje, įkrovimo procesą galima pradėti / stabdyti nuotoliniu būdu.

**9.4.3.2** Aparatinis / programinis nustatymas iš naujo Jei įkrovimo stotelė veikia netinkamai, naudodamas šią funkciją paslaugos teikėjas gali nustatyti ją iš naujo. Yra du nustatymo iš naujo tipai: galima rinktis programinį arba aparatinį nustatymą iš naujo.

### 9.4.3.3 Lizdo atrakinimas

Jei įkrovimo kabelis užrakintas įkrovimo stotelėje, naudodamas šią funkciją paslaugos teikėjas gali atrakinti kabelį.

# 10 MID matuoklių modeliai

MID matuoklio ekrane gali būti rodoma visa aktyvi energija.

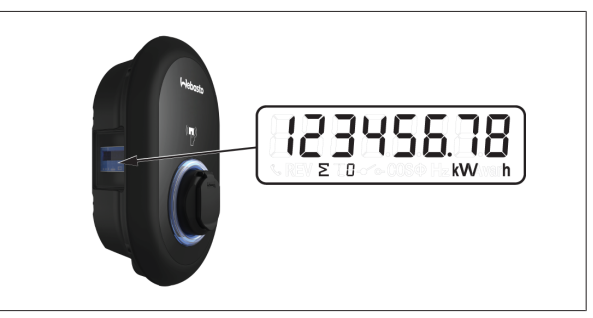

# 11 Trikčių šalinimas

| Būsenos indikatorius                             | Problema                                                                                                    | Galimos priežastys                                                                                                    | Rekomenduojami sprendimai                                                                                                    |
|--------------------------------------------------|----------------------------------------------------------------------------------------------------|----------------------------------------------------------------------------------------------------|----------------------------------------------------------------------------------------------------|
| O                                                | Dega šviesos diodas                                                                                                    | KS maitinimo įtampa gali nepatekti į<br>naudojimo instrukcijose nurodytą verčių<br>diapazoną,<br>Gali nebūti įžeminimo jungties ir (arba)<br>fazės / neutralės jungtys gali būti<br>sukeistos, arba įkrovimo stotelėje įvyko<br>gedimas. | Įsitikinkite, kad įtampa patenka į<br>nurodytą diapazoną, o<br>įžeminimo jungtis yra savo<br>vietoje.<br>Jei mygtukas vis tiek švyti<br>raudonai, kreipkitės į įgaliotąjį<br>priežiūros atstovą. |
| $\bigcup_{\overline{A}} 4 \text{ sec}$           | Būsenos informacijos šviesos<br>diodas mirksi mėlynai kas<br>keturias sekundes, bet negalite:<br>- pradėti elektrinės transporto<br>priemonės įkrovimo arba<br>- užrakinti kištuko įkrovimo<br>stotelėje, | Galbūt įkrovimo kištukas netinkamai<br>prijungtas prie įkrovimo įrenginio arba<br>elektrinės transporto priemonės.                                                                                                    | Įsitikinkite, kad įkrovimo kištukas<br>tinkamai prijungtas abiejuose<br>kabelio galuose.<br>Įsitikinkite, kad elektrinėje<br>transporto priemonėje įjungtas<br>įkrovimo režimas.                 |
|                                                  | Būsenos informacijos šviesos<br>diodas mirksi raudonai.                                                                                                    | Ši klaida rodoma, jei jūsų transporto<br>priemonėje įrengtas akumuliatorius,<br>kuriam reikia ventiliacijos.                                                                                                    | Ši įkrovimo stotelė netinka tokių<br>tipų akumuliatoriams įkrauti.                                                                                                    |
| NUORODA<br>Trikčių šalinim<br>Jei reikia daugiai | <b>as</b><br>u pagalbos šalinant triktis, kreipk                                                                                                    | itės pagalbos į patvirtintą partnerį                                                                                                    | ·                                                                                                    |

#### 

### "Wi-Fi" ryšio problemos

Jei valdant įkroviklį kilo "Wi-Fi" ryšio problema, paleiskite iš naujo maršruto parinktuvą ir tikrinkite ryšį.

### 11.1 Gamyklinių nustatymų atkūrimas

Kad galėtumėte atkurti gamyklinius numatytuosius įkrovimo stotelės nustatymus, sąsajos plokštėje yra nustatymo iš naujo mygtukas.

### ĮSPĖJIMAS Atlikti ikrovi

Atlikti įkrovimo stotelės gamyklinių nustatymų atkūrimą leidžiama tik kvalifikuotam elektrikui.

Atkūrus gamyklinius nustatymus, reikia iš naujo nustatyti visus konfigūracijos parametrus.

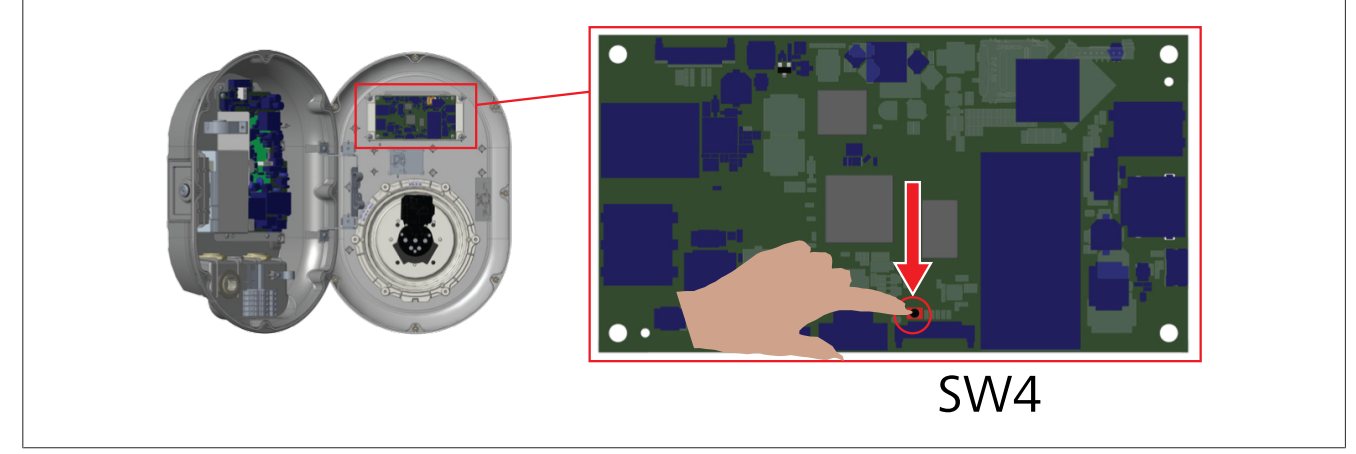

Spausdami mygtuką 5 sekundės atkurkite gamyklinius numatytuosius naudotojo konfigūracijos parametrus. OCPP konfigūracija ir tinklo konfigūracija bus pakeistos gamykliniais numatytaisiais nustatymais.

### 11.2 Bendrosios klaidos būklė

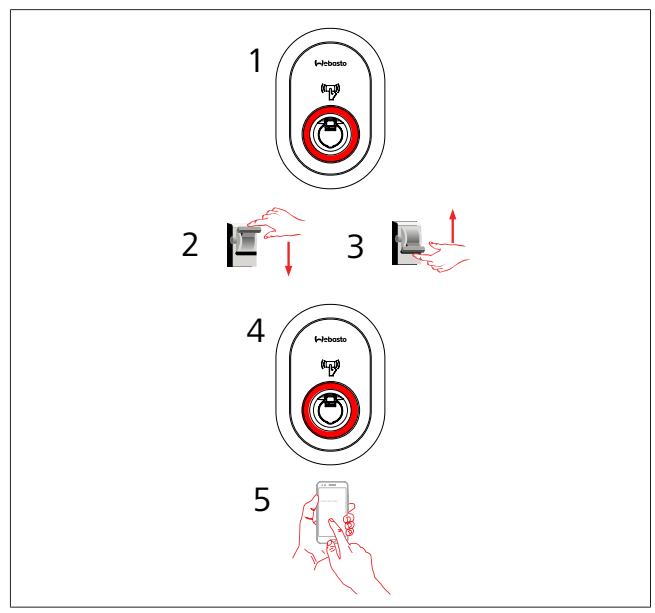

Jei būsenos informacijos šviesos diodas švyti raudonai (1), išjunkite įkrovimo stotelę (2) ir vėl ją įjunkite (3). Jei šviesos diodas vis tiek švyti raudonai (4), skambinkite (5) įgaliotajam techninės priežiūros teikėjui.

### 11.3 NS 6 mA nuotėkio srovės jutiklio veiksena

Šioje įkrovimo stotelėje įtaisytas NS nuotėkio srovės jutiklis, reaguojantis į stipresnes nei 6 mA NS nuotėkio sroves.

- Jei įkrovimo stotelėje dėl NS nuotėkio srovės atsiranda klaida, reikia:
- pirmiausia atjungti įkrovimo kabelį nuo transporto priemonės ir
- tada atjungti įkrovimo kabelį nuo įkrovimo stotelės,

kad šį klaida būtų panaikinta.

Šioje įkrovimo stotelėje esantis 6 mA jutiklis kasdien atlieka tinkamo veikimo savityrą.

# 12 Utilizavimas

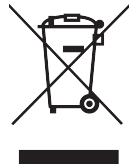

Perbrauktos šiukšliadėžės simbolis rodo, kad šio elektrinio / elektroninio įrenginio, pasibaigus jo tinkamumo naudoti laikui, negalima išmesti su buitinėmis atliekomis. Nemokamai atiduokite įrenginį vietiniame elektrinių / elektroninių įrenginių surinkimo punkte. Adresus galite sužinoti iš municipalinės arba vietinės valdžios institucijos. Atskiras elektrinių ir elektroninių įrenginių surinkimas suteikia galimybę dar kartą naudoti, perdirbti medžiagas arba kitaip panaudoti įrangos atliekas kartu išvengiant pavojingų medžiagų, kurių gali būti įrenginiuose, neigiamų padarinių aplinkai ir žmonių sveikatai.

 Išmeskite pakuotę į atitinkamą perdirbamų atliekų konteinerį vadovaudamiesi nacionaliniais teisės aktais.
 Austrija:

EAG-VO jsakas Austrijoje itraukė ES teisės aktus dėl elektros ir elektroninės įrangos atliekų į nacionalinę teisę. Šis įsakas užtikrina, kad privatūs namų ūkiai turėtų galimybę grąžinti elektros ir elektroninės įrangos atliekas (EEJA) į viešus surinkimo taškus be jokio mokesčio. Nebeleidžiama išmesti EEĮA su mišriomis buitinėmis atliekomis; reikia jas perduoti nurodytuose surinkimo punktuose. Tai leidžia pakartotinai naudoti veikiančią jranga arba perdirbti vertingus sugedusios jrangos komponentus. Taip siekiama prisidėti prie efektyvesnio išteklių naudojimo ir tvaresnės plėtros. Be to, tik surenkant atskirai pavojingi jrangos elementai (pvz., CFCs arba gyvsidabris) gali būti tinkamai tvarkomi išvengiant neigiamo poveikio aplinkai ir žmonių sveikatai. Nemokamai grąžinti buitinės įrangos atliekas galima municipalinėse ir gamintojų sukurtose gražinimo bei surinkimo sistemose. Surinkimo vietų apžvalgą rasite šioje interneto svetainėje: https://secure.umweltbundesamt.at/eras/ registerabfrageEAGSammelstelleSearch.do. Visa buitine elektros ir elektroninė įranga pažymėta perbrauktos šiukšliadėžės simboliu. Šią įrangą galima perduoti bet kuriame nurodytoje svetainėje išvardytame surinkimo punkte ir neleidžiama išmesti jos su buitinėmis atliekomis.

# 13 Atitikties deklaracija

Webasto Unite buvo sukurtas, pagamintas, išbandytas ir pateiktas vadovaujantis taikomomis direktyvomis, reglamentais ir standartais dėl saugos, elektromagnetinio suderinamumo (EMS) ir aplinkosauginio suderinamumo.

"Webasto Thermo & Comfort SE" pareiškia, kad radijo įranga, kurios tipas "Įkrovimo stotelė Webasto Unite", atitinka Direktyvą 2014/53/ES.

Visas ES atitikties deklaracijos tekstas pateikiamas šiuo interneto adresu:

https://charging.webasto.com/int/products/documentation

## 14 Valymas ir priežiūra

- Nevalykite įkrovimo įrenginio, kai įkraunate elektrinę transporto priemonę.
- Neplaukite įrenginio vandeniu.
- Nenaudokite šlifuojamųjų šluosčių ir valiklių. Rekomenduojama naudoti mikropluošto šluostes.

Jei nepaisysite šių įspėjimų, galite sunkiai ar net mirtinai susižeisti. Be to, galite sugadinti įrenginį.

## 15 Techniniai duomenys

### 15.1 Modelio aprašymas

| Gaminio<br>tipas                                                                                                    | Laidžiojo elektrinių transporto priemonių<br>įkrovimo sistema (3 režimas įkrovimo stotelę) |
|----------------------------------------------------------------------------------------------------|--------------------------------------------------------------------------------------------|
| Modelio<br>pavadinimas                                                                                                   | Webasto Unite * * * *                                                                      |
| 1-oji žvaigždutė (*) : vardinė galia<br>AC22: 22 kW (3 fazių maitinimo įranga)<br>AC7: 7,4 kW (1 fazės maitinimo įranga) |                                                                                            |
| 2-oji žvaigždutė (*) RFID skaitytuvas yra standartinė iranga                                                             |                                                                                            |

2-oji žvaigždutė (\*) RFID skaitytuvas yra standartinė įrang. visuose modelio variantuose:

- SW: išmanioji plokštė su eterneto prievadu + "Wi-Fi" modulis su belaidės prieigos tašku
- 4G: 4G / 3G / 2G modulis
- 3-ioji žvaigždutė (\*) : gali būti viena iš šių:
  - 0 : be ekrano

4-oji žvaigždutė (\*) gali apimti šių elementų derinius:

- MID: įkrovimo stotelė su MID matuokliu
- EICH: įkrovimo stotelė su "Eichrecht" matuokliu
- PEN: įkrovimo įrenginys su sugedusia PEN aptikimo funkcija (PEN versiją galima naudoti tik su vienos fazės TN-C-S maitinimo blokais)

5-oji žvaigždutė (\*) gali būti viena iš šių:

- SO: su įprastu lizdu
- SH: su lizdu su užraktu

### 15.2 Matmenų brėžiniai

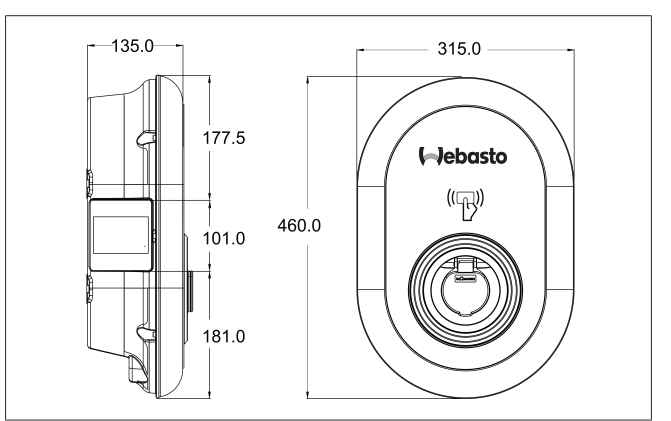

## 15.3 Modeliai

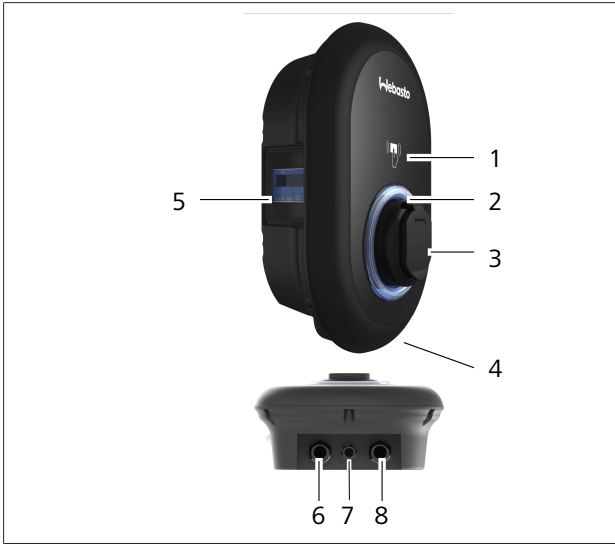

### pav. 74

### **MID modelis**

| 1        | RFID kortelių skaitytuvas (radijo dažnių<br>identifikavimas)       |
|----------|--------------------------------------------------------------------|
| 2        | Būsenos indikatoriaus šviesos diodas                               |
| 3        | Lizdo išvadas su užraktu                                           |
| 4        | Gaminio etiketė                                                    |
| 5        | MID matuoklio ekranas (matavimo prietaisų direktyva<br>2014/32/ES) |
| 6        | Įkrovimo stotelės maitinimo įvado riebokšlio veržlė                |
| 7        | Įkrovimo stotelės ryšio kabelio riebokšlio veržlė                  |
| 8        | Įkrovimo stotelės ryšio kabelio riebokšlio veržlė                  |
| "Eichrec | ht" modelis                                                        |
| 1        | RFID kortelių skaitytuvas (radijo dažnių                           |

| 1 | RFID kortelių skaitytuvas (radijo dažnių<br>identifikavimas) |
|---|--------------------------------------------------------------|
| 2 | Būsenos indikatoriaus šviesos diodas                         |
| 3 | Lizdo išvadas su užraktu                                     |
| 4 | Gaminio etiketė                                              |
| 5 | "Eichrecht" matuoklio ekranas                                |
| 6 | Įkrovimo stotelės maitinimo įvado riebokšlio veržlė          |
| 7 | Įkrovimo stotelės ryšio kabelio riebokšlio veržlė            |
| 8 | Įkrovimo stotelės ryšio kabelio riebokšlio veržlė            |

### 15.4 Techniniai duomenys

Šis gaminys atitinka IEC61851-1 (Ed3.0) standartą naudojant 3 režimu.

| Elektros charakteristikos                                                      |                                                     | Webasto Unite MID                                       | Webasto Unite Eichrecht |  |
|--------------------------------------------------------------------------------|-----------------------------------------------------|---------------------------------------------------------|-------------------------|--|
| IEC apsaugos klasė                                                             |                                                     | I klasė                                                 |                         |  |
| Transporto<br>priemonės sąsaja                                                 | Lizdo modelis                                       | Lizdo TIPAS 2 (IEC 62196)                               |                         |  |
| Vardinė įtampa (V AC)                                                          |                                                     | 400 V, 3 fazių<br>230 V, 1 fazės                        |                         |  |
| Vardinė srovė (A AC)                                                           |                                                     | 32 A, 3 fazių<br>32 A, 1 fazės                          |                         |  |
| Maitinimo tinklo da                                                            | ažnis (Hz)                                          | 5                                                       | 50 / 60                 |  |
| Maksimali KS įkrovimo galia (kW)                                               |                                                     | 22 kW, 3 fazių<br>7,4 kW, 1 fazės                       |                         |  |
| Energijos sąnaudos neveikos režimu (W)                                         |                                                     | 3,5 W                                                   |                         |  |
| Integruotas liekamosios srovės aptikimo modulis                                |                                                     | 6 mA                                                    |                         |  |
| Reikalingas jungtuvas KS tinkle                                                |                                                     | 40 A MCB, C tipo                                        |                         |  |
| Reikalinga nuotėkio srovės relė KS maitinimo tinkle (gaminiams be A tipo RCCB) |                                                     | 40 A – 30 mA A tipo RCCB                                |                         |  |
| Reikalingas KS                                                                 | Jungiamojo kabelio (Cu) skerspjūvis atsižvelgiant į | Standus: 2,5–10 mm <sup>2</sup>                         |                         |  |
| maitinimo tinklo<br>kabelis                                                    | vietinius reikalavimus ir standartus (min.–maks.)   | Lankstus: 2,5–10 mm <sup>2</sup>                        |                         |  |
|                                                                                |                                                     | Lankstus su laido galiniu žiedu: 2,5–10 mm <sup>2</sup> |                         |  |
|                                                                                | Maks. išorinis matmuo                               | Ø 18 – 25 mm                                            |                         |  |

| Ryšys                         |                                                                                                    |
|-------------------------------|----------------------------------------------------------------------------------------------------|
| Ethernet                      | 10/100 Mbps eternetas                                                                                                    |
| Wi-Fi                         | Wi-Fi 802.11 a/b/g/n/ac                                                                                                    |
| Mobilusis ryšys (pasirenkama) | LTE: B1 (2100 MHz), B3 (1800 MHz), B7 (2600 MHz), B8<br>(900 MHz), B20 (800 MHz), B28A (700 MHz)<br>WCDMA: B1 (2100 MHz), B8 (900 MHz)<br>GSM: B3 (1800 MHz), B8 (900 MHz) |

| r, wi-Fi specifikacijos |                              |                              |                       |                       |
|-------------------------|------------------------------|------------------------------|-----------------------|-----------------------|
|                         | 2,4 GHz juosta               |                              |                       |                       |
| Standartinė             | 802.11b                      | 802.11g                      | 802.11n               | 802.11n               |
| Moduliacija             | DSS, CKK                     | OFDM                         | OFDM                  | OFDM                  |
| Duomenų sparta          | 1, 2, 5,5, 11                | 6, 9, 12, 18, 24, 36, 48, 54 | MCS0 - 7 (HT20)       | MCS0 -7 (HT40)        |
| Kanalas*                | CH 1-13                      | СН 1-13                      | CH 1-13               | CH 1-13               |
| Galia (dBm)             | 13,5                         | 13,5                         | 13,5                  | 13,5                  |
|                         |                              | 5 GHz ju                     | osta                  |                       |
| Standartinė             | 802.11a                      | 802.11n/ac                   | 802.11n/ac            | 802.11n/ac            |
| Moduliacija             | DSS, CKK                     | OFDM                         | OFDM                  | OFDM                  |
| Duomenų sparta          | 6, 9, 12, 18, 24, 36, 48, 54 | MCS0 - 9 (HT20)              | MCS0 - 9 (HT40)       | MCS0 -9 (HT40)        |
| Kanalas*                | CH 36-64 / CH 100-165        | CH 36-64 / CH 100-165        | CH 38-62 / CH 100-159 | CH 42-58 / CH 100-155 |
| Galia (dBm)             | 14                           | 14                           | 14                    | 14                    |

| kitos funkcijos (prijungti modeliai) |                                                                                                    |
|--------------------------------------|----------------------------------------------------------------------------------------------------|
| Diagnostika                          | Diagnostika per OCPP<br>WebconfigUI                                                                                                    |
| Programinės įrangos naujinimas       | Nuotolinis programinės įrangos naujinimas per OCPP<br>"WebconfigUI" naujinimas<br>Nuotolinis programinės įrangos naujinimas per serverį |
| RFID                                 | ISO-14443A/B ir ISO-15693                                                                                                    |
| Medžiaga                             | Plastikas                                                                                                    |
| Gaminio dydis                        | 315 mm (plotis) x 460 mm (aukštis) x 135 mm (gylis)                                                                                     |
| Matmenys (su pakuote)                | 400 mm (plotis) x 530 mm (aukštis) x 240 mm (gylis)                                                                                     |

. . . .

| Kitos funkcijos (prijungti modeliai) |                                                                                                    |  |
|--------------------------------------|----------------------------------------------------------------------------------------------------|--|
| Gaminio svoris                       | 5 kg                                                                                                    |  |
| Svoris su pakuote                    | 7,1 kg                                                                                                    |  |
| KS maitinimo tinklo kabelio matmenys | Trijų fazių modeliai: Ø 18–25 mm<br>Vienos fazės modeliai: Ø 13–18 mm                                              |  |
| Kabelių įvadai                       | KS maitinimas / eternetas / "Modbus"                                                                               |  |
| Apsaugos klasė                       | IP54                                                                                                    |  |
| Apsauga nuo smūgių                   | IK10                                                                                                    |  |
| Naudojimo sąlygos                    | Nuo –35 °C iki 55 °C (be tiesioginės saulės šviesos)<br>5–95 % (santykinis drėgnis, be kondensacijos)<br>0–4.000 m |  |

# 16 "Webasto" įkrovimo stotelės montavimo kontrolinis sąrašas

| Įkrovimo stotelė                                                                                                    | Webasto Unite             |                      |                                  |                      |
|----------------------------------------------------------------------------------------------------|---------------------------|----------------------|----------------------------------|----------------------|
| Įkrovimo galia                                                                                                    | 7,4 kW 🗌                  |                      | 22 kW 🗌                          |                      |
| Serijos numeris                                                                                                    |                           |                      |                                  |                      |
| Medžiagos numeris                                                                                                    |                           |                      |                                  |                      |
| Sistemos tipas                                                                                                    |                           |                      | Padalytoji fazė 🗆                | ]                    |
| Bendroji informacija:                                                                                                    |                           |                      |                                  | Taikoma<br>/ atlikta |
| Įkrovimo stotelės montavimo, prijungimo                                                                                           | orie elektros sistemos ir | naudojimo pradžios v | eiksmus turi atlikti elektrikas. |                      |
| Įkrovimo stotelė nėra sumontuota sprogio                                                                                          | je aplinkoje (EX zonoje). |                      |                                  |                      |
| Įkrovimo stotelė sumontuota vietoje, kuric                                                                                        | je krentantys objektai n  | egali jos sugadinti. |                                  |                      |
| Įkrovimo stotelė sumontuota vietoje, apsa                                                                                         | ugotoje nuo tiesioginės   | saulės šviesos.      |                                  |                      |
| Pabraukite oro sąlygas montavimo dieną: saulė, lietus, apsiniaukę, sniegas ar kita                                                |                           |                      |                                  |                      |
| Įkrovimo stotelės vietą reikia pasirinkti taip, kad transporto priemonės negalėtų į ją atsitrenkti.                               |                           |                      |                                  |                      |
| įvykdyti teisiniai reikalavimai, keliami elektros instaliacijai, priešgaisrinei saugai, saugos taisyklėms ir evakuacijos keliams. |                           |                      |                                  |                      |
| Klientas / naudotojas buvo informuotas apie tai, kaip išjungti Webasto Unite įtampą apsauginiais įtaisais montavimo<br>pusėje.    |                           |                      |                                  |                      |
| Montavimo metu buvo sumontuota kabelio įvorė maitinimo laidui ir signalų kabeliui.                                                |                           |                      |                                  |                      |
| Įrankiai ir montavimo medžiagų likučiai buvo išimti iš įkrovimo stotelės prieš uždarant dangtį.                                   |                           |                      |                                  |                      |
| Montavimo metu buvo tenkinama būtina fazių seka – pagal laikrodžio rodyklę.                                                       |                           |                      |                                  |                      |
| Pirmojo paleidimo metu reikia užpildyti vietos teisės aktuose nustatytą bandymo žurnalą, o jo kopiją įteikti klientui.            |                           |                      |                                  |                      |
| Elektrikas / rangovas:                                                                                                    |                           |                      |                                  |                      |
| Vieta:                                                                                                    |                           | Parašas:             |                                  |                      |
| Data <sup>.</sup>                                                                                                    |                           |                      |                                  |                      |

| Vieta:          | Parašas: |
|-----------------|----------|
| Data:           |          |
| Vieta:          | Parašas: |
| Data:           |          |
| Vieta:<br>Data: | Parašas: |

Jei šios dokumentacijos Jums prireiks kita kalba, kreipkitės į vietinį bendrovės "Webasto" prekybos atstovą. Artimiausius prekybos atstovus rasite ties: https://dealerlocator.webasto.com/en-int. Norėdami pateikti atsiliepimą (anglų arba vokiečių kalba) apie šį dokumentą, išsiųskite el: feedback2tdt@webasto.com

Europe, Asia Pacific:

Webasto Thermo & Comfort SE Postfach 1410 82199 Gilching Germany

Company address: Friedrichshafener Str. 9 82205 Gilching Germany

Technical website: https://dealers.webasto.com

Only within Germany Tel: 0395 5592 444 Mail: technikcenter@webasto.com UK only:

Webasto Thermo & Comfort UK Ltd Webasto House White Rose Way Doncaster Carr South Yorkshire DN4 5JH United Kingdom

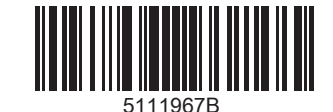

www.webasto.com